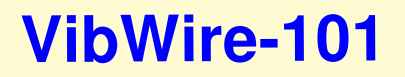

Single Channel Vibrating Wire Sensor Interface

User Guide & Installation Manual

Version 1.07

Last updated Feb 2016

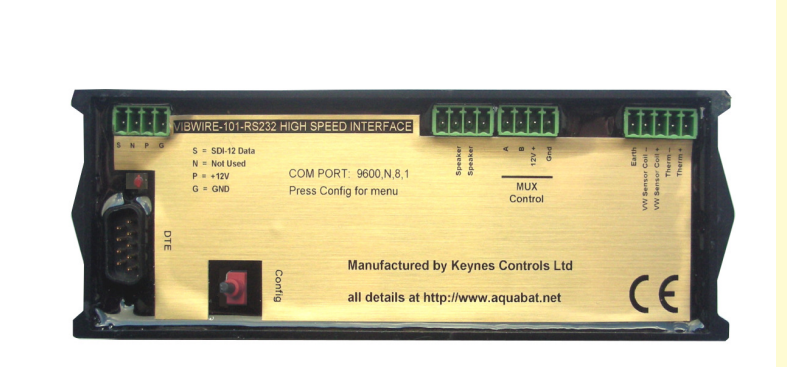

#### WARRANTY

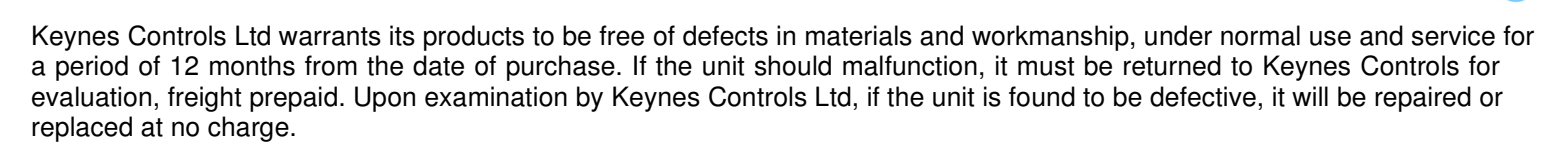

However the WARRANTY is VOID if the unit shows evidence of having been tampered with or shows evidence of being damaged as a result of excessive corrosion or current, heat, moisture or vibration., improper specification misuse outside of the companies control.

Components which wear or become damaged by misuse are not warranted. This includes batteries, fuses and connectors.

#### Introduction

The VibWire-101 is the basic vibrating wire sensor interface interface manufactured by Keynes Controls Ltd. This User manual is for firmware version 1.3 created after Aug 2011. The various models of the VibWire-101 supports both **static** and **dynamic** measurement operations. It is possible to switch the VibWire-101 from slow to fast sampling under software control. The instrument supports options for SDI-12 or RS-485 digital networks.

#### **Factory Settings**

The VibWire-101 is factory set to use industry standard Steinhart-Hart calibration factors suitable for direct use with most temperature sensors fitted into the vibrating wire sensors. The defaults temperature calibration factors are suitable for thermistors based on the following part numbers:

 YSI
 44005

 Vishay 1C 3001 B3
 The sensol

 RS Part no: 151-215
 The most of

The sensors give 3 K Ohm resistance at 25 Deg The most common material used in these sensors uses material type F from GE sensing.

The VibWire-101 is a single channel stand-alone device and can be expanded using the MUX-16/32 multiplexer units to create systems with up to 128 inputs.

All models are supplied with ID = 0 for network operations.

The operating frequency range for the vibrating wire frequency input is 400 - 6 K Hz and supports most manufactures range of sensors. The VibWire-101 supports 4 wire operation and reads the temperature sensor values for resistive sensors ranging from 120 to 5 K Ohm.

#### **Dynamic Measurements**

The VibWire-101 can be configured for single channel high speed measurements, and it is this feature that enables the device to be used for dynamic measurement operations.

#### Prior Knowledge

This manual requires the user to have some prior knowledge of SDI-12 commands and suitable data loggers. Worked examples consider the use of the AquaLOG Communication and Data Recording Interface only.

#### Optional parts that can be used with the VibWire-101

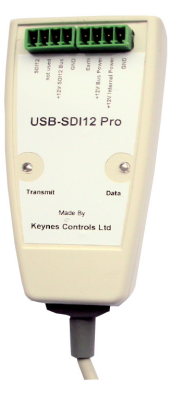

All of the USB-Pro model media converters can power directly the VibWire-108 interfaces and 3rd party sensors. An external power supply can be used when large number of units are being used.

Isolated USB Media Converter

Model No. USB-SDI12-Pro USB-RS485-Pro

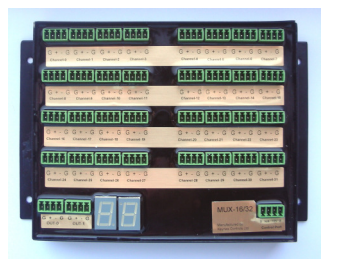

Part No. MUX-16/32 Expansion Unit

Last Updated: March 2014

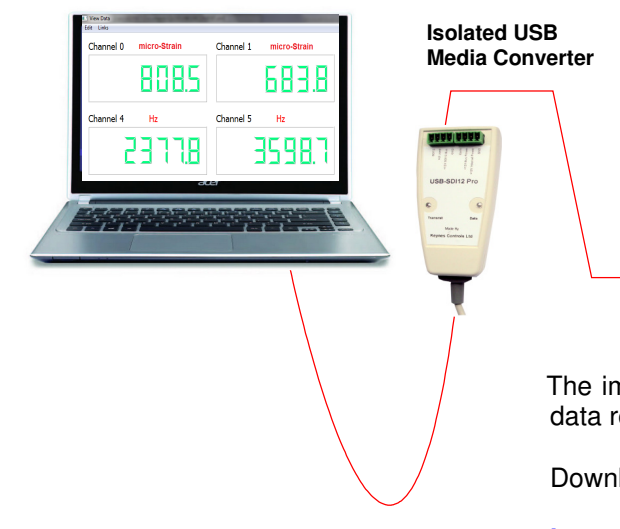

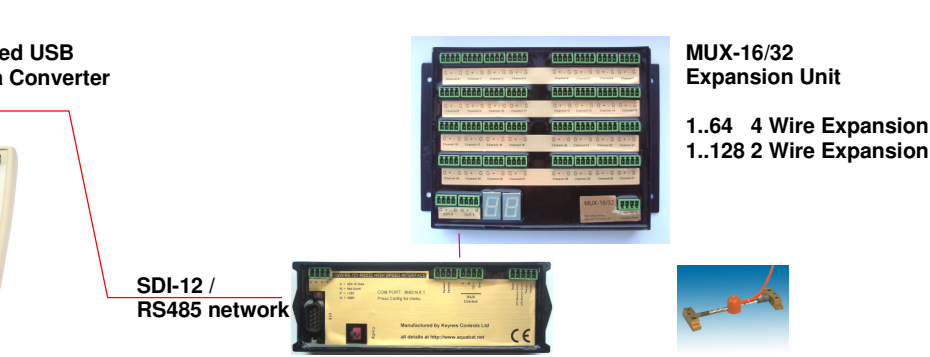

The image above shows how the VibWire-101 can be integrated into a PC based data recording and display solution using the Q-LOG application software.

Download additional details for Q-Log at

http://www.aquabat.net/QLOGFree/qlogv2.html

Q-LOG will also operate with many third party intelligent sensors .

#### 2.0 **MUX CTRL**

The MUX control port is used by the VibWire-101 to transmit the control signals to the multiplexer expansion interfaces.

The MUX control port operates to the same electrical specification as the SDI-12 port but cannot be used by any other third party device and is not programmable.

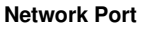

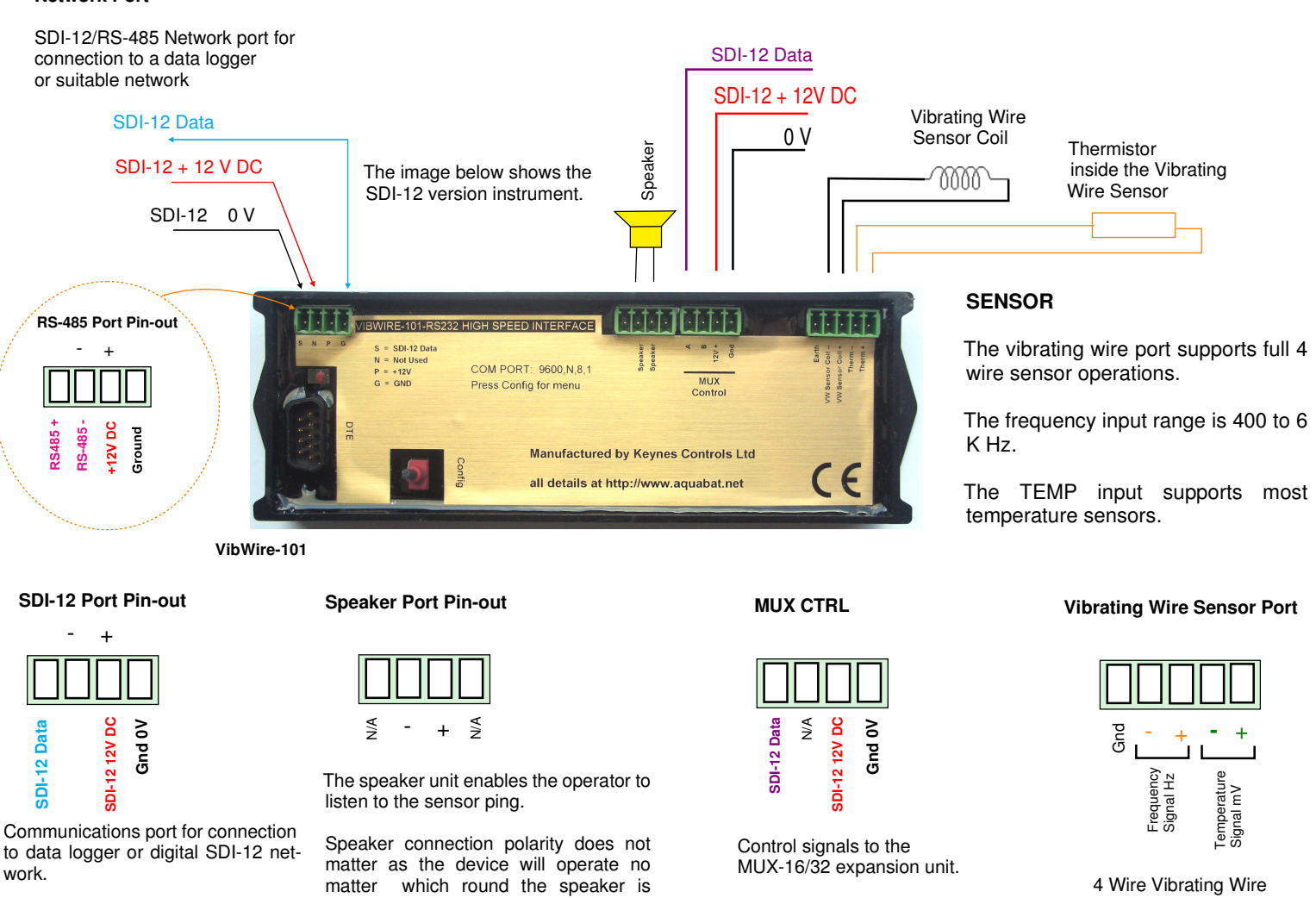

VibWire-101 Vibrating Wire Interface User manual

installed.

4

4 Wire Vibrating Wire sensor input. Freq + Temp

#### 3.0 Technical Specifications

| •                                                 |                                                                                                    |
|---------------------------------------------------|----------------------------------------------------------------------------------------------------|
| Number of channels<br>Expansion by MUX-16/32 unit | 1 x 4 Wire VW Input - standard<br>128 x 2 Wire VW Inputs<br>64 x 4 Wire VW Inputs                                             |
| VW sensor coil resistance                         | t50, 180 - 2 K Ohm (standard):- other ranges on request                                                                       |
| Distance of VW sensor to interface                | 010 Km depending on cabling.                                                                                                  |
| VW Excitation                                     | Auto-resonance                                                                                                    |
| Frequency range                                   | 400 - 6 KHz (standard)<br>Other ranges on request                                                                             |
| Frequency Resolution Accuracy                     | 32 bit resolution 0.001 Hz                                                                                                    |
| Long term stability                               | ± 0.05 % FS max. Per year                                                                                                    |
| Temperature range                                 | - 50 to 70 Deg C                                                                                                    |
| Temperature resolution                            | 0.1 °C +/- 0.2 Deg Thermistor 10 K Ohm standard 3.3 K Ohm on request                                                          |
| Temperature accuracy                              | ± 0.2 °C / 0.2 °F SDI-12/RS-485                                                                                               |
| Thermistor measurement                            | A half bridge ratio-metric measurement .<br>Value returned in Deg C. Is used for temperature compensation on VW measurements. |
| Thermistor excitation                             | 2.5 V DC 50 ppm /Deg C                                                                                                    |
| Input resistance                                  | 10 K Ohm 0.1 % Completion resistor (Standard)<br>3.3 K Ohm on request                                                         |
| Units - Vibration<br>Temperature                  | Freq (Hz), Digits (Hz2), SI Units - Quadratic expansion<br>Temperature Deg C, mV - Raw                                        |
| Electrical Data                                   |                                                                                                    |
| Voltage supply                                    | SDI-12/RS-485 bus 10.5 to 16V DC                                                                                              |
| Current compensation SDI-12 Option only           | Typical values are @ 12 V DC Excitation                                                                                       |
| Idle mode<br>Active / measurement                 | 1.2 mA typical<br>8 mA Sensor Scan<br>These values may change slightly between sensors. Use figures as a guide only.          |
| Measuring time<br>Warm up<br>Response             | 250 ms<br>3 seconds per channel depending on the VW sensor being used -MUX-16/32 Expansion unit                               |
| High Speed VW Results via RS 232 Port             | 20 Readings/Sec (50 milli-Sec) to 40 Readings/Sec (25 milli-Sec) depending on sensor.                                         |
| Length of data lines<br>SDI-12<br>RS-485          | 0100 m<br>01 km                                                                                                    |
| SDI-12 Address mode                               | Supports enhanced addressing 0 9 A Z                                                                                          |
| General Data                                      |                                                                                                    |
| Dimensions (mm)                                   | L =260 W = 127 D = 38                                                                                                    |
| Material                                          | Plastic with epoxy encapsulation waterproofing.                                                                               |
| SDI-12 Digital Port                               | SDI-12, 1200 Baud, 7 bit, N stop bit, Even Parity - other speeds on request                                                   |
| CE Conformity                                     | CE conformity according to<br>EN 61000-6                                                                                      |
| Weight                                            | 400 g                                                                                                    |
| Communications                                    |                                                                                                    |
| Terminal Port                                     | 9 Way Male - 9600 Baud 8 data, No Parity, 1 stop bit, No Flow control - DTE                                                   |
| SDI-12 Digital Port                               | 1200 Baud, 7 bit, N stop bit, Even Parity - other speeds on request                                                           |
| RS-485 Network Settings                           | 1200 Baud, 7 data bit, N stop bit, even parity                                                                                |

#### 4.0 Default Factory Settings

The VibWire-101 is shipped by default using the following factory set configuration operations:

SDI-12/RS-485 ID 0

Temperature measurements - 3 K Ohm at 25 Deg C -

#### Default MUX-16/32 — when using the VibWire-101 and MUX-16/32 expansion unit

#### 5.0 Testing The VibWire-101 Quick Guide

- 1. Connect the VibWire-101 to the SDI-12 port of a suitable Logger.
- 2. Fit a single Vibrating Wire Sensor to the sensor input port of the VW101, ideally making sure the default operating frequency for the chosen sensor is already known.

3. Issue the SDI-12 commandOM! - start measurement<br/>OD0! - get sample data

The instrument returns the sensor operating frequency + temp if the sensor is installed.

#### 6.0 **Data Type Selection**

The Vibwire-101 is a general purpose instrument and can be configured to provide results in:

Hz, Digits (Hz<sup>2</sup>), SI Units - Temperature Deg C.

The type of result available depends upon the type and number of vibrating wire sensors to be connected to the instrument. When used as a single channel device the VibWire-101 can return Hz, Digits and SI units. For applications using the MUX-16/32 expansion unit then the VibWire-101 returns data values in Hz and digits.

For applications using the VibWire-101 in large channel count applications then the data type returned to the recording device should be set to digits. Most calculations used to convert the frequency value to engineering values uses a simple quadratic equation which is simplified when the data value is in digits.

For applications requiring large number of channels supply measurements in engineering units use the more advanced VibWire-201-Pro sensor interface.

Refer to details on page 5 for using the terminal port and menu system

#### 7.0 MUX-16/32 Expansion Unit

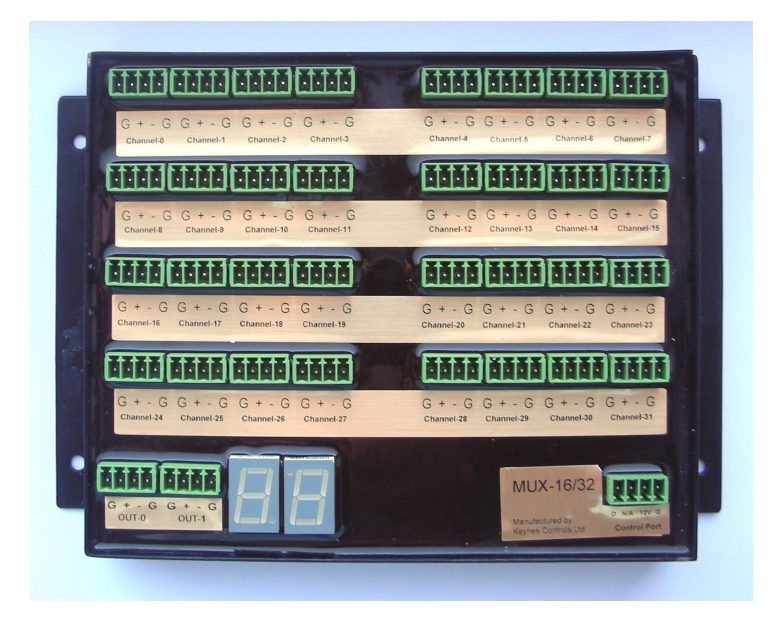

The image opposite shows the multiplexer expansion unit used by the VibWire-101.

The use of the MUX-16/32 expansion unit is only effective when slow sample rates are required or for low cost applications.

It takes approximately 3 seconds per channel for the VibWire-101 to take a measurement when using the MUX-16/32 .

Vibrating Wire Sensor

MUX-16/32 **Expansion Unit** 

1..64 VW x 4 Wire Expansion 1..128 VW x 2 Wire Expansion

Refer to label on the interfaces for correct pin-out in case of difficulty Diagram meant as a guide only.

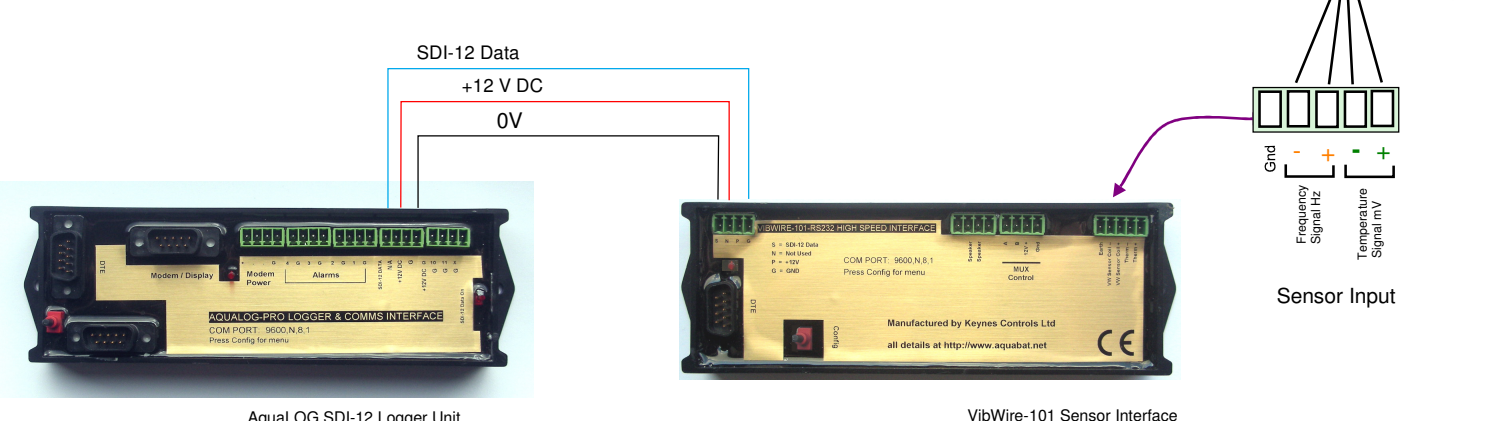

AquaLOG SDI-12 Logger Unit

6

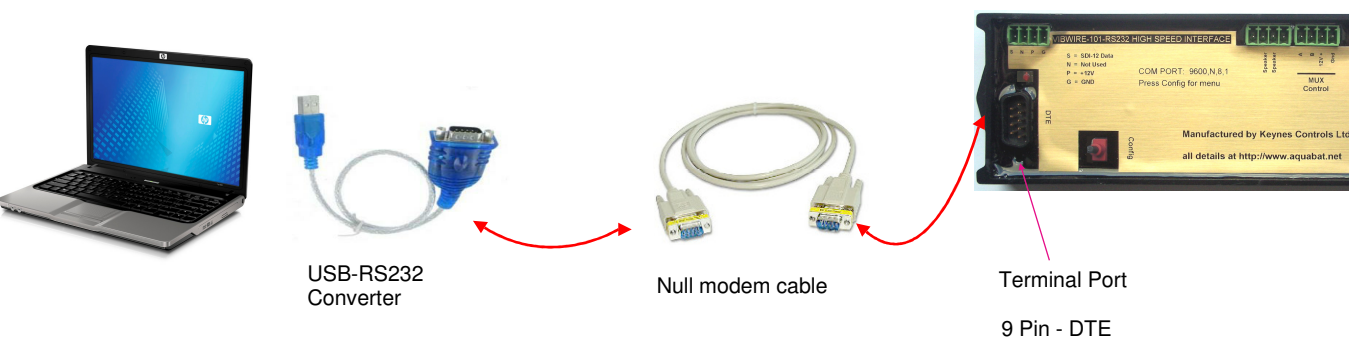

#### **Terminal Type = VT100**

Bevice Manager

⊿ 🛁 IAN09 ⊳ 🛀 Compute

🧼 🧼 🛛 🗖 🔄 📔 🚺 👧

Disk drives Display adapters DVD/CD-ROM drives

Imaging devices
Keyboards

Ports (COM & LPT)

Note: System devices

Monitors
 Network adapters
 Portable Devices
 WPD FileSystem Volume Driver

Human Interface Devices

🟺 IEEE 1394 Bus host controllers

Mice and other pointing devices

Communications Port (COM1) Printer Port (LPT1)

Sound, video and game controllers

Microsoft Windows 7 Device Manager Window

The VibWire-101 can be configured using the instrument terminal port.

The following instructions are for the Microsoft Windows Operating system.

#### Step 1

Connect the PC/Laptop to the VibWire-101 using the USB-RS232 interface and null modem cable as shown above. The terminal port is configured as a 9 way DTE device

#### Step 2

Plug the USB-RS232 adapter into the PC/Laptop.

From the operating system control panel select the "**device manager**" option. A Window similar to that shown opposite will appear.

Select the 'Ports (COM & LPT)' option from the menu list to identify the Comm port number used by the USB-RS232 interface.

Comm Port in use by the USB-RS232 media converter

| Connect To | COM1 Properties                      |      |
|------------|--------------------------------------|------|
| OK Cancel  | OW Microsoft Hyper-terminal - Comm P | Port |

Terminal Port Operation

The terminal port built into the VibWire-101 enables the instrument to be easily configured using the built in menu system to set all the calibration parameters.

There is no software required with this device part from a Terminal emulator, which is supplied free in most operating systems.

#### Activating the Terminal Port Menu System

The menu system can be accessed and used by any modern terminal emulator software such as Microsoft Hyper-terminal, Token-2 etc. The software has to be **VT 100** compatible.

The example screens above are taken from the Hyper-terminal software, however the communication port settings are the same no matter which package is used.

#### Step 3

Start the Terminal emulator software and configure the communications port to 9600 Baud, 8 data bits, 1 stop bit, No parity.

The Comm port number used by the USB-RS232 media converter is shown in the Windows 'Device Manager' Window.

Once the laptop is connected to the VibWire-101 terminal port then press the '**Config**' button to activate.

#### 9.0 Menu System

The menu system is very easy to use

From the main menu simply select the type of input to configure.

For optimum temperature conversion use the Steinhart-Hart equations.

For large channel count applications make sure 'digits' is the data type setting.

#### Important Note

#### For the menu system to operate the VW101 has to be powered on.

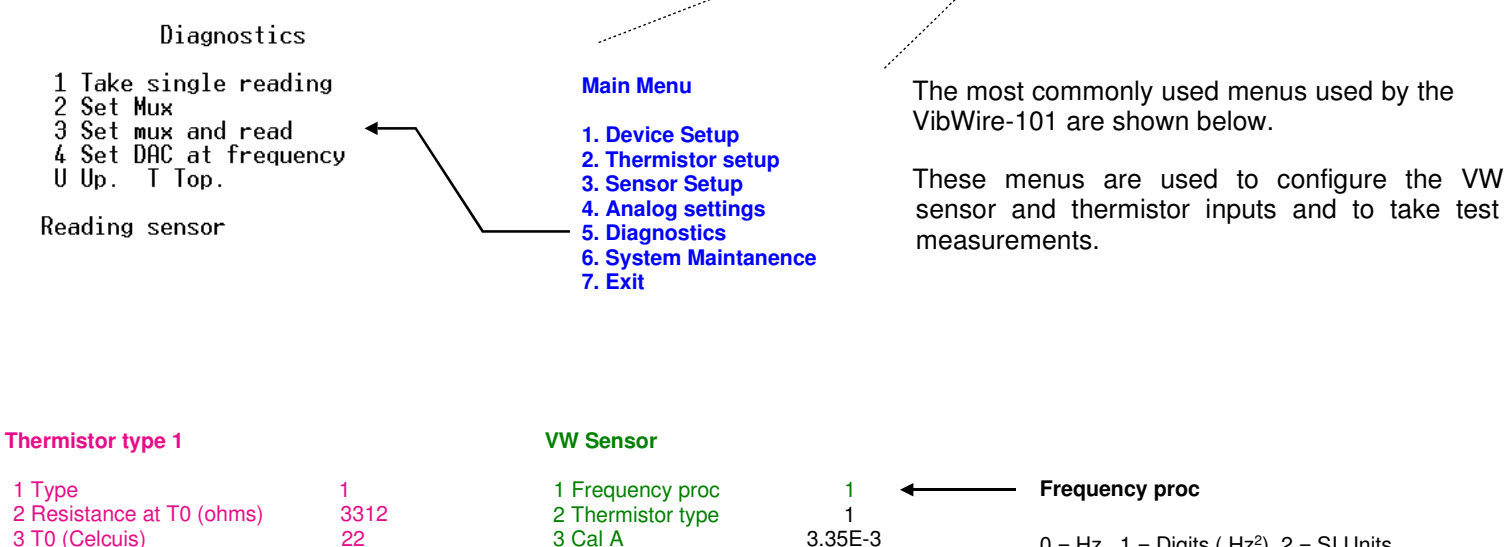

| 1 Туре                         | 1    |
|--------------------------------|------|
| 2 Resistance at T0 (ohms)      | 3312 |
| 3 T0 (Celcuis)                 | 22   |
| 4 Beta                         | 5234 |
| 5 Steinhart-Hart 0th order (A) | 0.0  |
| 6 Steinhart-Hart 1st order (B) | 0.0  |
| 7 Steinhart-Hart 2nd order (0) | 0.0  |
| 8 Steinhart-Hart 3rd order (C) | 0.0  |
| U Up. T Top.                   |      |
|                                |      |

#### 32 x 4 Wire VW Sensor Inputs

# MUX ID=2 MUX ID=2 Channel 0..15 Channel 16..31

VibWire-101

#### 9.1 Selecting a MUX-16/32 Channel and making a test measurement

0 = Hz 1 = Digits (Hz<sup>2</sup>) 2 = SI Units

where SI Units are used by Quadratic Expansion

Example

4 Cal B

5 Cal C

6 Cal D

U Up. T Top.

Select channel 3 on MUX ID=2 and make a test measurement

From the main menu select 'Option 5 - Diagnostics'

2.56F-4

2.08E-6

7.30E-8

From the 'Diagnostics Menu' Select 'Option 3 - Set MUX and read'

The following text will be displayed

#### 'Enter Mux code ann' a is the mux number and nn is the setting'

where setting is the channel number - 0.. 31 or 0.15

Enter '203'

The specified MUX-16/32 interface will switch to channel 3 and take a measurement.

#### 9.1 Storing New Settings

Upon completing the new configuration settings simply press select the 'Config' button again and the menu system will close. All new settings are now stored into the device.

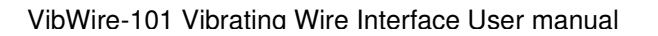

8

#### 9.2 Diagnostics

The menu system of the VibWire-101 enables the device to make an individual measurements upon demand.

An individual measurement can be made

- 1. Single channel unit
- 2. Any specified channel on a MUX-16/32 expansion unit

Diagnostics

1 Take single reading 2 Set Mux

3 Set mux and read

4 Set DAC at frequency

U Up. T Top.

Reading sensor

Sensor Results

Reading sensor

Results: Frequency (Hz) = 1930.8 Temperature (mV) = 2491.0 Temperature (R/R0) = 276.77 Temperature (transducer) = 0.99640 Frequency (Hz) = 1930.8 Frequency (digits) = 3728.3 Transducer Output = 0.0

press any key to continue

#### **Beta Value Thermistor Configuration**

#### **Thermistor type 1**

1 Type 2 Resistance at T0 (ohms) 3312 3 T0 (Celcuis) 22 4 Beta 5234 5 Steinhart-Hart 0th order (A) 0.0 6 Steinhart-Hart 1st order (B) 0.0 7 Steinhart-Hart 2nd order (0) 0.0 8 Steinhart-Hart 3rd order (C) 0.0 U Up. T Top.

\_\_ Defines the thermistor calculation type.

This parameter takes priority of any defined thermistor parameters.

The menu above shows the VibWire-101 configured for using the thermistor Beta value for thermistor temperature value readings

#### Note

For lower accuracy temperature readings or when the calibration factors are not known then the thermistor Beta value,  $T_0$  and  $R_0$  parameters can be assigned.

From the main menu select 'Option 5 - Diagnostics'

#### **Single Channel Operation**

When the VibWire-101 operates as a stand-alone device

Option 1 'Take Single Reading'

The device scans and reports the sensor values similar to that shown opposite.

#### 10.0 Temperature Sensor Configuration

The VibWire-108 uses the in-built thermistor inside a VW sensor to measure temperature. The menu system enables two different thermistor sensor details to be predefined and stored into the instrument.

.The menu system enables both the VW sensor linearisation and thermistor temperature equations to be configured. The thermistor resistance and therefore temperature is calculated using the Steinhart-Hart equation. The output SI unit is in Deg C.

The VW sensor linearisation uses the industry standard quadratic equation to convert the VW signal into engineering units.

The parameters for this part of the instrument configuration can be found on the VW sensor calibration data sheet.

# Steinhart-Hart Thermistor Configuration for accurate readings

The thermistor configuration menu below demonstrates how to configure the thermistor for use with the Steinhart-Hart calibration factors.

Appendix C shows a sample VW sensor data sheet and where the parameters for the Steinhart-Hart 0, 1st, 2nd and third parameters are found.

| 1<br>2<br>3<br>6 | Thermistor Type<br>Resistance at T0 (ohms)<br>T0 (Celcius)<br>Rota                                                           | STEINHARD<br>3300.0<br>25.000<br>4000 0          |
|------------------|----------------------------------------------------------------------------------------------------|--------------------------------------------------|
| 45<br>67<br>8    | Steinhart-Hart Oth order (A)<br>Steinhart-Hart 1st order (B)<br>Steinhart-Hart 2nd order (O)<br>Steinhart-Hart 3rd order (C) | 0.0033540<br>2.5627E-4<br>2.0829E-6<br>7.3003E-8 |
| U                | Up. I lop.                                                                                                    |                                                  |

Thermistor setun

#### 11.0 Common Problems

#### he VibWire-101 does not scan

Main causes are:

- 1. Check that the SDI-12 network wiring is installed correctly between the VibWire-101 sensor interface and the data logger.
- 2. Identify the VibWire-101 SDI ID number and make sure this ID matches the number used in the start measurement command.

(See page 7 for details of obtaining the SDI-12 ID for the VibWire-101)

3. Use the correct 'Start Measurement' Command **aM!** example 2M! device no MUX-16/32 with ID=2 **5M2!** example 1 x MUX-16/32 unit with ID=0 for 16 x 4 wire / 16 x 2 wire

#### 2 x MUX-16/32 units scan at the same time

1. Check the ID numbers of the MUX-16/32 Unit. Ensure that each MUX-16/32 has a unique ID number in the range 0 ... 3.

Should 2 x MUX-16/32 units have the same ID number then they will switch channels at the same time.

#### No power to MUX-16/32 when connected to the MUX-CTRL port of the VibWire-101

Check that the power supply cables 0V and +12V DC of the MUX-CTRL port are correctly fitted. The MUX-16/32 power indicator LED will be illuminated as soon as power is applied.

The decimal point on the MUX-16/32 channel display blinks repeatedly when power is connected regardless to the SDI-12 control signal operation.

#### **No Sensor Ping**

- 1. Should no sensor ping be heard when directly connecting a sensor to the Vibrating wire sensor input port then check that the frequency output from the sensor is connected to the correct pins on the sensor input port.
- 2. If when using the MUX-16/32 interfaces the frequency output from the sensors is shown to be widely wrong or around 20 KHz level then it is likely that the MUX 32 and / or sensors are not wired into the system correctly.
  - Check The output ports labelled 'Out-0' and 'Out-1' are correctly wired for 2 or 4 wire operation. See Page 11 for the correct wiring details.
  - Check The correct output signal is wired to the MUX-16/32. The cables on a vibrating wire sensor are colour coded. Verify with the manufactures data sheet that the correct output signals are being used.
  - Check MUX-16/32 units are scanning and the correct input channel has been identified.

ALWAYS USE THE PIN-OUTS SHOWN ON THE INSTRUMENTS FOR THE CORRECT WIRING GUIDE AS THE DOCUMENTATION MAY CHANGE WITHOUT NOTICE.

#### Only 16 Channels out of 32 are scanning

1. If the VibWire-101 is only scanning 16 out of 32 channels then this is because MUX-16/32 has been set into 4 wire mode.

Check Number of Jogs - control pulses for the MUX-16/32 is correct.

Use SDI-12 Command 'aXJn!' where a = SDI-12 ID of the VibWire-101 n = 1 for MUX-16/32 (factory default) n = 2 for DHTech / Some Campbell Scientific Clones.

Example. '4XJ1' sets Jogs = 1 for VibWire-101 with ID=4 driving MUX-16/32 units.

#### Can I use multiple VibWire-101 instruments on a network

Further VibWire-101 instruments can be used on an SDI-12 network by simply using another SDI-12 ID number for any additional instruments. Each VibWire-101 can be individually configured for operation.

#### Can I use the VibWire-101 on any third party logger units.

Any data logger supporting SDI-12 network can use the VibWire-101 such as the Campbell Scientific CR200, or any DataTaker models such as DT 51/82E.

It is possible to add vibrating wire sensor support to these products even if the original manufacturer does not support it.

#### 12.0 How do I adjust the manufacture set SDI-12 ID number

The manufactures default SDI-12 ID = 0

Use the command 'xAy!' where x = 0 and y = new address therefore '**0A5**!' changes the default ID =0 to ID = 5.

#### 12.1 How do I know the SDI-12 ID of the MUX-16/32 units

The default ID number for a single MUX-16/32 unit is 0. This can only be changed with the MUX-16/32 directly connected to a device controlling the SDI-12 network such as the AquaLOG data logger or by a PC when using a SDI-12 media converter.

 Connect the MUX-16/32 to the Logger using the MUX-CTRL Port for the SDI-12 communication. See details on page 11 for pin-outs. Make sure only a single MUX-16/32 device is connected to the AquaLOG or PC when reconfiguring the expansion unit as this simplifies the operation.

Using a terminal program or the AquaLOG menu system using the 'SDI-12 Transparent Mode' option.

Issue the command '?!' - do not press carriage return as the instrument responds automatically.

The MUX-16/32 returns the ID number 0..10

FULL DETAILS REFER TO THE MUX-16/32 USER MANUAL

#### 12.2 Which terminal emulator software shall I use

Any terminal emulator software supporting VT100 terminal can be used for communications

The recommended software is toten2 and this can be freely downloaded at: http://download.cnet.com/windows/

'Enter token2'

12.3 **Microsoft Hyper terminal Software** is the most popular terminal emulator software available is is often supplied free with the operating system.

#### 12.4 Selecting 2 or 4 Wire mode

The selection of 2 or 4 wire mode is a feature of the MUX-16/32 or Campbell Scientific multiplexer units.

See the User Manual for the specified product for instructions on how to select 2 or 4 wire mode.

The MUX-16/32 User Manual can be downloaded from the http://www.aquabat.net web site.

#### 12.5 Setting the Scan Rate

The scan rate of the VibWire-101 is under control of the data logger unit issuing the 'aMx!' 'Start Measurement Command'.

Each channel currently takes 3 second to complete a scan.

Should a new '**aMx**!' start measurement command is received before a complete scan off all the channels is received then the multiplexers will be re-set and the scan started again.

See details on page 13 for setting the scan rate for the AquaLOG data logger.

#### 13.0 Scan Time Calculation

The VibWire-101 currently takes 3 seconds to scan a single channel when using a MUX-16/32 expansion port.

#### 4 Wire Mode

Total Scan time (s) 4 wire mode/ MUX-16/32 = 3 x (16) = 48 secs where 16 = channel used in 4 wire mode on MUX-16/32

there for **64 Channel Scan Time** =  $48 \times 4 = 184$  seconds.

2 Wire Mode

Total Scan Time /  $MUX-16/32 = 3 \times 32 = 96 \text{ sec}$ 

therefore 64 channels scan time = 96 \* 4 = 384 secs

where 64 channels = 2 x MUX-16/32 in 2 wire mode (32 channel / unit)

#### 14.0 Cleaning & Maintenance

The following procedure should be followed for the care and maintenance of the VibWire-101

- 1) Remove Power from the system.
- 2) Wash the green sockets with clean fresh water and allow to dry. Or dry with a clean cloth.

Make sure no water remains inside the green sockets.

Once the unit has dried out simple reconnect the sensors and power and restart acquisition operations.

#### **Recommended Calibration Period**

The recommend re-calibration for this unit is 2 Years continuous operation.

Return the VibWire-101 to Keynes Controls for re-calibration

#### 14.1 Environmental Protection

The VibWire-101 is a protected for the the ingress of dust and moisture

This device is not rated for under water operations.

#### 15.0 Third Party Logger Support

The VibWire-101 can be used with any third party logger supporting an SDI-12 port for communications such as the examples shown below. The VibWire-101 can be used with these loggers and offers them expansion to for vibrating wire sensors.

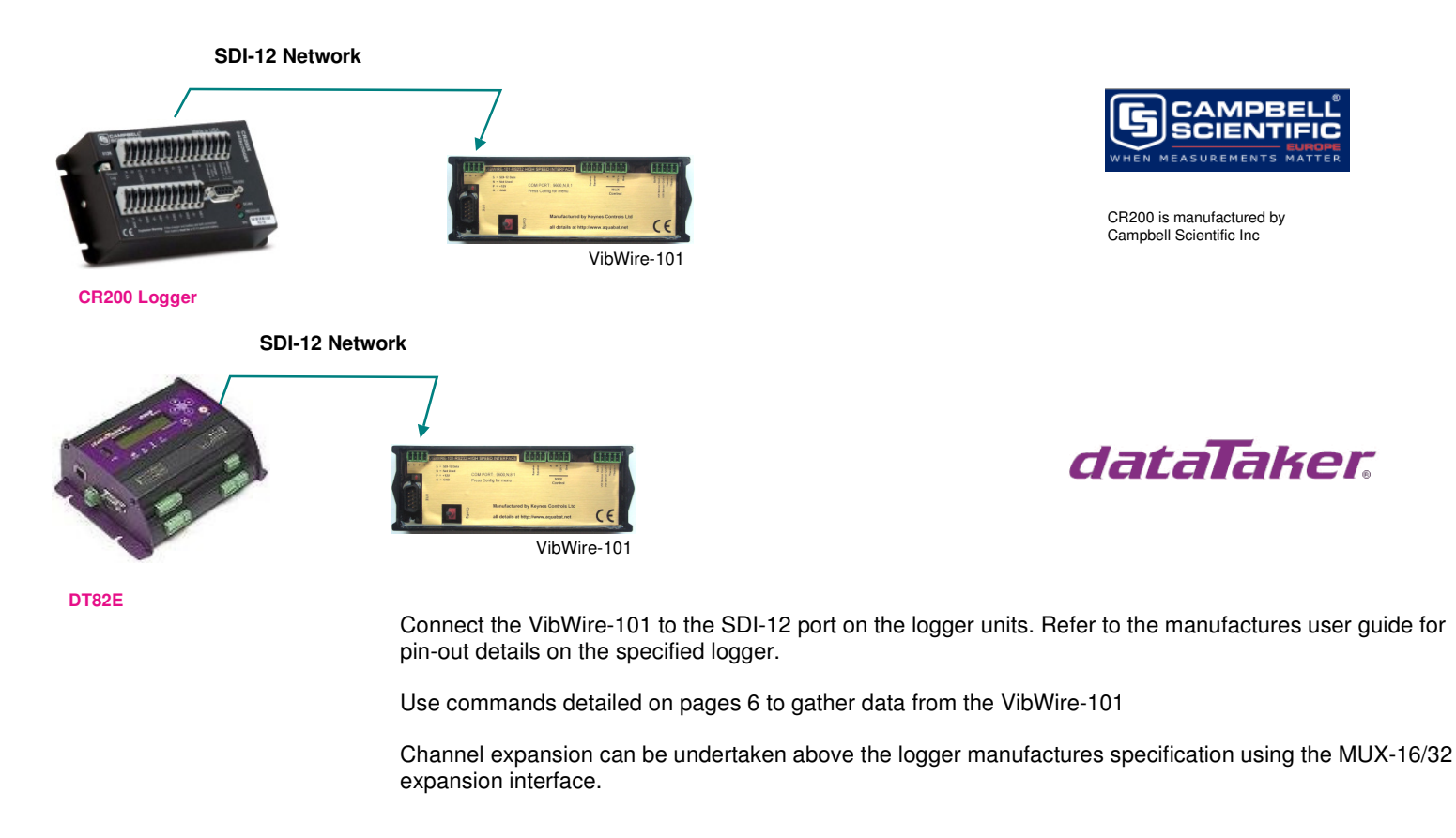

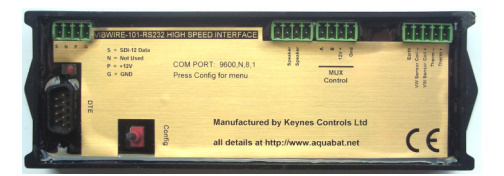

#### 16.0 VW-101 SDI-12 Commands

The SDI-12 commands shown below are used by any SDI-12 based data logger to make readings from sensors connected to the VibWire-101 sensor interface when using the MUX-16/32 interfaces for channel expansion.

**xAy!** Change of address x to y

MUX Control

aXMJ (n=1 or 2) Sets number of jogs (pulses) for each increment on the Campbell Scientific 16 x 4 MUX aXMS (n=0 or 1) Sets single or dual input on the MUX-16/32

#### aM! Take single measurement

aM0! Take 16 measurements using Campbell multiplexer (no. 1 to 16) aM1! Take 16 measurements using Campbell multiplexer (no. 17 to 32)

aM2!Take 16 measurements using Keynes MUX ID=0 (no. 0 to 15)aM3!Take 16 measurements using Keynes MUX ID=0 (no. 16 to 31)aM4!Take 16 measurements using Keynes MUX ID=1 (no. 0 to 15)aM5!Take 16 measurements using Keynes MUX ID=1 (no. 16 to 31)aM6!Take 16 measurements using Keynes MUX ID=2 (no. 0 to 15)aM7!Take 16 measurements using Keynes MUX ID=2 (no. 16 to 31)

- aM8! Take 16 measurements using Keynes MUX ID=3 (no. 0 to 15)
- aM9! Take 16 measurements using Keynes MUX ID=3 (no. 16 to 31)
- aD0! Output frequencies 0 to 3 aD1! Output frequencies 4 to 7 aD2! Output frequencies 8 to 11 aD3! Output frequencies 12 to 15 aD4! Output Temperature Values 0 to 3
- aD5! Output Temperature Values 4 to 7 aD6! Output Temperature Values 8 to 11
- aD7! Output Temperature Values 12 to 15

#### 16.1 VW-101 RS-485 Commands

The RS-485 commands are the same as SDI-12 commands except they are preceded with a '%' symbol.

%xAy! Change of address x to y

MUX Control

%aXMJ (n=1 or 2) Sets number of jogs (pulses) for each increment on the C%aMpbell Scientific 16 x 4 MUX (n=0 or 1) Sets single or dual input on the MUX-16/32

%aM! Take single measurement

%aM0! Take 16 measurements using Campbell multiplexer (no. 1 to 16) %aM1! Take 16 measurements using Campbell multiplexer (no. 17 to 32)

%aM2! Take 16 measurements using Keynes MUX ID=0 (no. 0 to 15)

%aM3! Take 16 measurements using Keynes Mux #0 (no. 16 to 31)

%aM4! Take 16 measurements using Keynes MUX ID=0 (no. 0 to 15)

- %aM5! Take 16 measurements using Keynes Mux #1 (no. 48 to 63)
- %aM6! Take 16 measurements using Keynes MUX ID=0 (no. 0 to 15) %aM7! Take 16 measurements using Keynes Mux #2 (no. 80 to 95)
- %aM8! Take 16 measurements using Keynes MUX ID=0 (no. 0 to 15)
- %aM9! Take 16 measurements using Keynes Mux #3 (no. 112 to 127)

%aD0! Output frequencies 0 to 3

- %aD1! Output frequencies 4 to 7
- %aD2! Output frequencies 8 to 11
- %aD3! Output frequencies 12 to 15
- %aD4! Output thermistor voltages 0 to 3
- %aD5! Output thermistor voltages 4 to 7
- %aD6! Output thermistor voltages 8 to 11
- %aD7! Output thermistor voltages 12 to 15

#### 17.0 VibWire-101 SDI-12 Programming Examples

#### Stand-alone Single Channel Operation

The following command is used to start a measurement and return the sensor values for a single 4 x Vibrating wire sensor connected directly to the VibWire-101 sensor port.

#### **Query SDI-12 Address**

?! — return the SDI-12 address.

Use this command should only be used when a single VW-101 device is connected to the logger unit. See image opposite for network configuration.

#### Change the SDI-12 ID number

**xAy!** x =start ID y =End ID where ID = 0 .. 10

Changing the default factory set SDI-12 ID number

**0A3!** — change the factory set ID =0 to ID =3

Get Test data values from a VibWire-101 using a single 4 Wire vibrating wire sensor. SDI-12 ID number for the VibWire-101 is 3.

3M! —- Start the measurement Operation

The instrument responds similar to '0489' where 48 = time in second to respond and 1 = number of channels being used.

**3D0!** —- Get data from the VibWire-101

2437.25+123.45 First value = frequency Hz Second value = Temp in mV

01! - returns firmware type - manufactures device identifier

013KEYNESCOVW101A003 – version 1.3 SDI-12 Keynes Controls manufacture VW-101 product Code 003 version number

#### 17.2 MUX-16/32 Channel Expansion SDI-12 Commands

The following section demonstrates a series of programming examples using the SDI-12 commands needed to acquire data from the VibWire-101 expanded using the MUX-16/32 multiplexer units.

The data is shown stored into the AquaLOG logger data table.

The AquaLOG uses a spread sheet format data table to store results and uses cell references the same as Microsoft Excel Package.

#### MUX-16/32 Expansion

The commands shown below are an extension to the standard SDI-12 command set.

The VibWire-101 currently supports up to 4 x MUX-16/32 expansion units offering sensor expansion from 1 .. 128 x 2 sensor inputs or 1 .. 64 x 4 wire sensor inputs.

Each MUX-16/32 expansion unit has it's own ID number to identify it on the MUX control network.

Setting the MUX-16/32 ID number is a feature of the device itself and is not set by instructions issued by the VibWire-101.

Download the MUX-16/32 User Manual at: http://www.aquabat.net/downloads/mux32manualv1.pdf

MUX-16/32 ID numbers are 0 through to 3.

#### Instructions to use the MUX-16/32 Expansion Units set in 2 Wire Mode

For 2 wire vibrating wire operation connect the sensors to the MUX-16/32 expansion units as shown on page 11.

The following commands are used to acquire data using the AquaLOG data logger using the VibWire-101 to scan the MUX-16/32 expansion units. The VibWire-101 has an SDI-12 ID = 7

#### [D] 7M2! 7D0! 7D1! 7D2! 7D3!

This command scans **MUX-0** and return data values for channels 0 through 15. The returned data values are stored consecutively starting at cell 'D' and finishing at Cell 'S' (16 cells further into the data table).

#### [T] 7M3! 7D0! 7D1! 7D2! 7D3!

Scans channels **16-31** on **MUX-0** and return the results starting at cell '**T**' and finishing at cell '**AI**' in the data table.

similarly commands

[AJ] 7M4! 7D0! 7D1! 7D2! 7D3! - starts measurements and retrieves data from MUX-1 channels 0-15 and represents channels 32..47 on a 128 x 2 wire system.

7M4! Take 16 measurements using Keynes MUX #1 (Channels 32 to 49)

# [AZ] 7M5! 7D0! 7D1! 7D2! 7D3! – starts measurements and retrieves data from MUX-1 channels 16-31 and represents channels 48..63 on a 128 x 2 wire system

7M5! Take 16 measurements using Keynes MUX #1 (Channels 48 to 63)

[BP] 7M6! 7D0! 7D1! 7D2! 7D3! – starts measurements and retrieves data from MUX-1 channels 16-31 and represents channels 64..79 on a 128 x 2 wire system

7M6! Take 16 measurements using Keynes Mux #2 (no. 64 to 79)

[CF] 7M7! 7D0! 7D1! 7D2! 7D3! – starts measurements and retrieves data from MUX-1 channels 16-31 and represents channels 80..95 on a 128 x 2 wire system.

7M7! Take 16 measurements using Keynes Mux #2 (no. 80 to 95)

[CV] 7M8! 7D0! 7D1! 7D2! 7D3! – starts measurements and retrieves data from MUX-1 channels 16-31 and represents channels 96..111 on a 128 x 2 wire system

7M8! Take 16 measurements using Keynes Mux #3 (no. 96 to 111)

[DL] 7M9! 7D0! 7D1! 7D2! 7D3! – starts measurements and retrieves data from MUX-1 channels 16-31 and represents channels 112..127 on a 128 x 2 wire system

7M9! Take 16 measurements using Keynes Mux #3 (no. 112 to 127)

#### 17.3 Command Summary

The commands shown below are used by the AquaLOG SDI-12 data logger to acquire data from 128 x 2 wire channels using 4 x MUX-16/32 units connected to a VibWire-101 interface using SDI-12 ID = 7.

To operate in 128 channel mode 4 x MUX-16/32 units are required with ID numbers set 0..3.

| [D]  | 7M2! | 7D0! | 7D1! | 7D2! | 7D3! | Channels 0 15 Mux 0    |
|------|------|------|------|------|------|------------------------|
| [T]  | 7M3! | 7D0! | 7D1! | 7D2! | 7D3! | Channels 16 31 Mux 0   |
| [AJ] | 7M4! | 7D0! | 7D1! | 7D2! | 7D3! | Channels 32 47 Mux 0   |
| [AZ] | 7M5! | 7D0! | 7D1! | 7D2! | 7D3! | Channels 48 63 Mux 0   |
| [BP] | 7M6! | 7D0! | 7D1! | 7D2! | 7D3! | Channels 64 79 Mux 0   |
| [CF] | 7M7! | 7D0! | 7D1! | 7D2! | 7D3! | Channels 80 95 Mux 0   |
| [CV] | 7M8! | 7D0! | 7D1! | 7D2! | 7D3! | Channels 96 111 Mux 0  |
| [DL] | 7M9! | 7D0! | 7D1! | 7D2! | 7D3! | Channels 112 127 Mux 0 |

#### Explanation

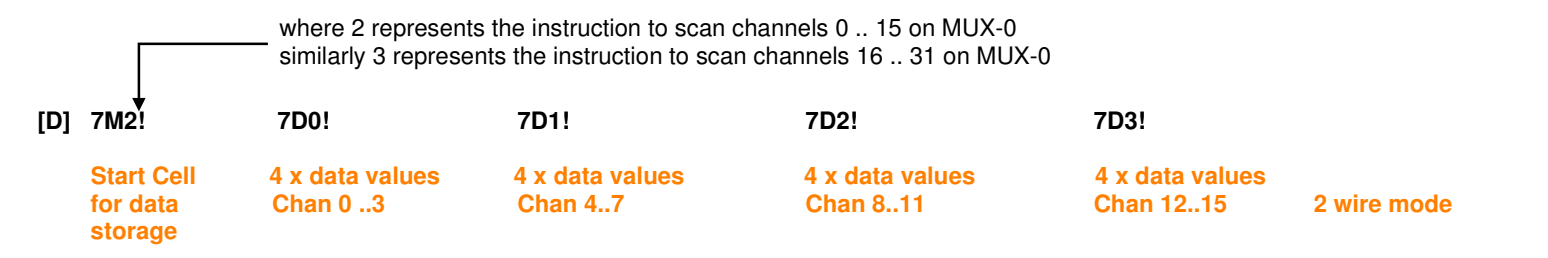

Note. MUX-16/32 ID numbers are 0..3 and these are used automatically by the VibWire-101 to identify the expansion units connected to the MUX CTRL port.

The MUX ID numbers are not used by any command to scan or retrieve data.

In-case of any trouble identifying channels check and ensure the MUX ID numbers are unique and set to the range 0 through to 3 when appropriate.

#### 17 Commands for scanning MUX-16/32 in 32 x 2 wire mode

Table 1 below shows the commands used to scan the MUX-16/32 unit in 32 x 2 wire mode.

The MUX-16/32 unit has to be set to operate in 32 x 2 Wire mode. This is done via the VibWire-101 setup menu. See page 17, section 25.2 for instruction in setting the 'Scan Mode'.

In 32 x 2 wire mode the channel counter displays the range 0 .. 31.

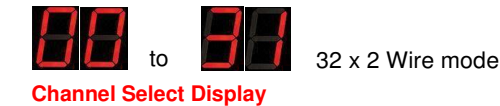

| Start Measurement | Description                             | Channel                  | No. Data Values                                      | SDI-12 Get Data Command                    | Each act data command                    |
|-------------------|-----------------------------------------|--------------------------|------------------------------------------------------|--------------------------------------------|------------------------------------------|
| Command           |                                         | Number                   |                                                      |                                            | returns 4 values.                        |
| aM2!              | MUX ID=0 Chan 015                       | Chan 0 15                | Returns 16 values x Freq                             | aD0! aD1! aD2! aD3!                        |                                          |
| aws:              |                                         | Ghan 16 31               | Returns to values x rieq                             |                                            |                                          |
| aM4!<br>aM5!      | MUX ID=1 Chan 015<br>MUX ID=1 Chan 1631 | Chan 32 47<br>Chan 48 63 | Returns 16 values x Freq<br>Returns 16 values x Freq | aD0! aD1! aD2! aD3!<br>aD0! aD1! aD2! aD3! | AAAA AAAAA                               |
| aM6!              | MUX-2 Chan 0 15                         | Chan 64, 79              | Beturns 16 values x Freq                             |                                            | G + - G G + - G<br>OUT-0 OUT-1           |
| aM7!              | MUX-2 Chan 16.31                        | Chan 80 95               | Returns 16 values x Freq                             | aD0! aD1! aD2! aD3!                        | Chan 0. 15 Freq                          |
| aM8!              | MUX-3 Chan 015                          | Chan 96111               | Returns 16 values x Freq                             | aD0! aD1! aD2! aD3!                        | Chan 1631 Freq                           |
| aM9!              | MUX-3 Chan 1631                         | Chan 112127              | Returns 16 values x Freq                             | aD0! aD1! aD2! aD3!                        | Fig 8 - Output Ports used in 2 Wire mode |

Table 1 - 32 x 2 wire scan instructions

When operating in 2 wire mode, the VibWire-101 scans the MUX-16/32 in blocks of 16 channels.

Under normal operating conditions Channels 0-15 are scanned first and the results stored into a data table. This is followed by the scanning the final block of 16 channels and storing the measurements. Table 1 shows the sequence of the 2 blocks of commands needed to scan the MUX-16/32 unit in 2 wire mode.

#### 17.1 Sequence of commands to read data values

The order in which the MUX-16/32 units are scanned is purely based on the order the measurement instructions are issued to VibWire-101. The recommended command sequence is:

- 1. Start measurement command. Chans 0 15
- 2. Read sensor data for Chans 0 15 into data table
- 3. Start measurement command Chans 16 31
- 4. Read sensor data for Chans 16 31 into data table

repeat the operation for each MUX-16/32 unit to be scanned

#### Example

A VibWire-101 with ID=7 is to scan 2 x MUX-16/32 units configured for 32 x 2 Wire VW sensor inputs. The MUX-16/32 units will use ID=0 and ID=1 on the MUX control port network.

The MUX-16/32 scan mode is setup in the VibWire-101 menu system only. Refer to the VibWire-101 User Manual for full details on this operation.

The SDI-12 commands to make a measurement will be

| Start measurement : | <ul> <li>7M2! – VibWire-101 Measurement Command MUX with ID=0 - scans channels 0 - 15</li> <li>7M3! – VibWire-101 Measurement Command MUX with ID=0 - scans channels 16 - 31</li> <li>7M4! – VibWire-101 Measurement Command MUX with ID=1 - scans channels 0 - 15</li> <li>7M5! – VibWire-101 Measurement Command MUX with ID=1 - scans channels 16 - 31</li> </ul>                                                    |
|---------------------|----------------------------------------------------------------------------------------------------|
| Read data:          | [Start Cell Data Table]       7M2!       7D0!       7D1!       7D2!       7D3!       - MUX ID=0         [Start Cell + 16 Chars]       7M3!       7D0!       7D1!       7D2!       7D3!       - MUX ID=0         [Start Cell + 32 Chars]       7M4!       7D0!       7D1!       7D2!       7D3!       - MUX ID=1         [Start Cell + 48 Chars]       7M5!       7D0!       7D1!       7D2!       7D3!       - MUX ID=1 |

The data table used in all of Keynes Controls data loggers and Q-LOG data display software uses Microsoft Excel Cell References.

#### 18 Commands for scanning MUX-16/32 in 16 x 4 wire mode

Table 2 below shows the commands used to scan the MUX-16/32 unit in 16 x 4 wire mode.

The MUX-16/32 unit has to be set to operate in 16 x 4 Wire mode. This is done via the VibWire-101 setup menu. See page 17, section 25.2 for instruction in setting the 'Scan Mode'.

In 16 x 4 wire mode the channel counter displays the range 0 .. 15.

| Start Measuremer | nt MUX             | Channel      | No. Data Values       | SDI-12 Get Data Command                 |                                |
|------------------|--------------------|--------------|-----------------------|-----------------------------------------|--------------------------------|
| Command          | Identification     | Number       |                       |                                         |                                |
|                  |                    |              |                       |                                         | Fig 9 - Sensor Output Ports    |
| aM2!             | MUX-0              | Chan 015     | returns 32 values     | aD0! aD1! aD2! aD3! aD4! aD5! aD6! aD7! |                                |
|                  | Chan 015           |              | 16 x Freq + 16 x Temp |                                         |                                |
| aM4!             | MUX-1              | Chan 16 31   | returns 32 values     | aD0! aD1! aD2! aD3! aD4! aD5! aD6! aD7! | G + - G G + - G<br>OUT-0 OUT-1 |
|                  | Chan 015           |              | 16 x Freq + 16 x Temp |                                         | T. 1047                        |
|                  |                    |              |                       |                                         | port on the VW101              |
| aM6!             | MUX-2              | Chan 3247    | returns 32 values     | aD0! aD1! aD2! aD3! aD4! aD5! aD6! aD7! | To temperature                 |
|                  | Chan 015           |              | 16 x Freq + 16 x Temp |                                         | port on the VW101              |
| aM8!             | MUX-3              | Chan 4863    | returns 32 values     | aD0! aD1! aD2! aD3! aD4! aD5! aD6! aD7! |                                |
|                  | Chan 015           |              | 16 x Freq + 16 x Temp |                                         |                                |
|                  |                    |              |                       |                                         |                                |
| Get data:        | aD0! aD1! aD2! aD  | 3! aD4! aD5! | aD6! aD7!             | where each command aD0! retu            | urns 4 values                  |
|                  | 16 x Freq Readings | 16 x Tempera | ture Readings         |                                         |                                |

16 x 4 Wire mode

to

**Channel Select Display** 

#### 14.1 Sequence of commands to read data values

The order in which the MUX-16/32 units are scanned is purely based on the order the measurement instructions are issued to VibWire-101. Only a single measurement command is required to scan all 16 channels in 4 Wire mode.

Channels used with Port OUT-0 (Frequency) The order in which the commands are to be used are: 7D0! Chan-0 Chan-1 Chan-2 Chan-3 7D1 Chan-4 Chan-5 Chan-9 Chan-6 Chan-7 Chan-10 Chan-11 Start measurement command. - Scan Chans 0-15 in 4 Wire mode. 1 7D2! Chan-8 7D3! Chan-12 Chan-13 Chan-14 Chan-15 Read 32 sensor values into a data table. 2. Channels used with Port Out-1 (Temperature) repeat the operation for each MUX-16/32 unit to be scanned 7D4! Temp-0 Temp-1 Temp-2 Temp-3 Temp-4 7D5! Temp-5 Temp-6 Temp-7 Temp-10 Temp-11 7D6! Temp-8 Temp-9 Temp-12 Temp-13 Temp-14 Temp-15 7D7!

#### Example

A VibWire-101 with ID=6 is to scan 2 x MUX-16/32 units configured for 16 x 4 Wire VW sensor inputs. The MUX-16/32 units will use ID=0 and ID=1 on the MUX control port network.

The MUX-16/32 scan mode is setup in the VibWire-101 menu system only. Refer to the VibWire-101 User Manual for full details on this operation.

The SDI-12 commands to make a measurement will be

Start measurement : 6M2! - Upon of this instruction the VibWire-101 scans MUX-0 (ID=0)

where 6 = ID of the VibWire-101 and M2! is the scan instruction for MUX-16/32 with ID=0

| Read data:                | 6 <b>D0! 6D1!</b> | 6D2! 6D3! 6E                                | 4! 6D5!                   | 6D6! 6D7!                                         |                                                                           |   |
|---------------------------|-------------------|---------------------------------------------|---------------------------|---------------------------------------------------|---------------------------------------------------------------------------|---|
|                           | 16 x Freq         | Readings                                    | 16 x Tem                  | p Readings                                        |                                                                           |   |
| Complete command for A    | Port (<br>quaLOG  | OUT-0<br>[Start Cell] 6<br>[Start Cell + 10 | Port<br>M2! 6D<br>Chars]  | OUT-1<br>0! 6D1! 6D2! 6D3!<br>6D4! 6D5! 6D6! 6D7! | Start Cell=D - first available data table cel<br>Start Cell + 16 Char = T | I |
| Repeat for MUX-16/32 unit | with ID=1         |                                             |                           |                                                   |                                                                           |   |
| Start Measurement:        | 6M4! -            | The VibWire                                 | -101 wi                   | Il on the receipt of this instruc                 | ction scans MUX with ID = 1                                               |   |
| Complete command for Aq   | uaLOG             | [Start Cell] <b>6</b><br>[Start Cell + 1    | <b>M4!</b> 6D<br>6 Chars] | 0! 6D1! 6D2! 6D3!<br>6D4! 6D5! 6D6! 6D7!          |                                                                           |   |

#### 18.0 Wire Mode - Data Structure

The data structure returned by the VibWire-101 when using the MUX-16/32 in 2 wire sensor mode is shown below. There are no temperature results in this example.

Frequency Readings

| AD0 = Freq Chan-0 Hz + Freq Chan-1 Hz + Freq Chan-2 Hz + Freq Chan-3 Hz     |
|-----------------------------------------------------------------------------|
| AD1 = Freq Chan-4 Hz + Freq Chan-5 Hz + Freq Chan-6 Hz + Freq Chan-7 Hz     |
| AD2 = Freq Chan-8 Hz + Freq Chan-9 Hz + Freq Chan-10 Hz + Freq Chan11 Hz    |
| AD3 = Freq Chan-12 Hz + Freq Chan-13 Hz + Freq Chan-14 Hz + Freq Chan-15 Hz |
| AD4 = Temp Chan-16 + Temp Chan-17 + Temp Chan-18 Hz + Freq Chan-19 Hz       |
| AD5 = Freq Chan-20 Hz + Freq Chan-21 Hz + Freq Chan-22 Hz + Freq Chan-23 Hz |
| AD6 = Freq Chan-24 Hz + Freq Chan-25 Hz + Freq Chan-26 Hz + Freq Chan-27 Hz |
| AD7 = Freq Chan-28 Hz + Freq Chan-29 Hz + Freq Chan-30 Hz + Freq Chan-31 Hz |

There is no restriction on what type of signal is switched as the MUX-16/32 can be used for a wide range of applications. To keep the example simple only frequency signal inputs from the vibrating wire sensors is being considered.

#### 18.1 Multi-instrument SDI-12 / RS-485 Digital Network Operations

Multiple VibWire-101 instruments can be deployed on both of the SDI-12 and RS-485 digital networks.

On most SDI-12 data loggers only 10 x VibWire-101 units can be deployed on a single SDI-12 network. The sensors themselves support advanced addressing and so enable ID numbers in the range 0 ... 9 a ... z. Up to 36 sensors can be connected on a single network string.

A single AquaLOG supports up to 36 x VibWire-101 units or 240 sensors distributed between each interface.

The RS-485 network is used when there is a relatively long distance between the VW-101 and the data logger. A single instrument can be deployed upto 1 km from the logger unit.

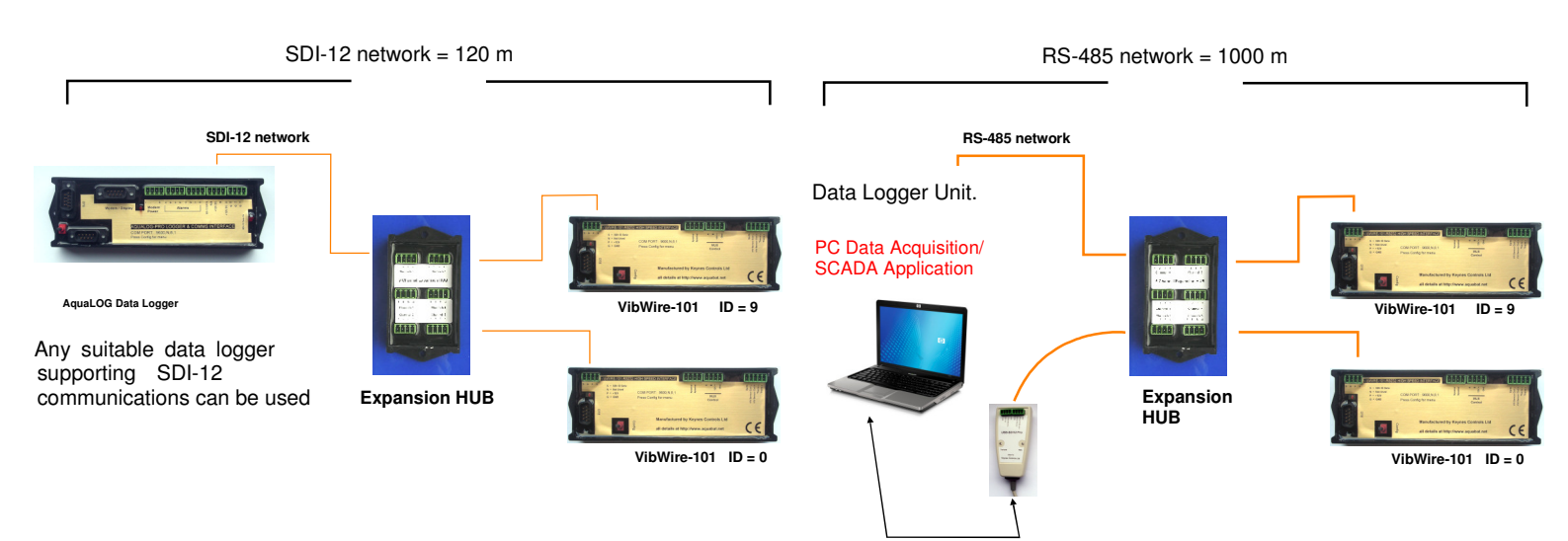

#### 18.2 MUX-16/32 - 16 x 4 Vibrating wire sensor connection

The image below shows how to connect the MUX-16/32 expansion unit to the VibWire-101 when operating in 16 x 4 wire mode.

A vibrating wire sensor typically contains a temperature sensor. Ensure that the sensor signals are connected as shown below.

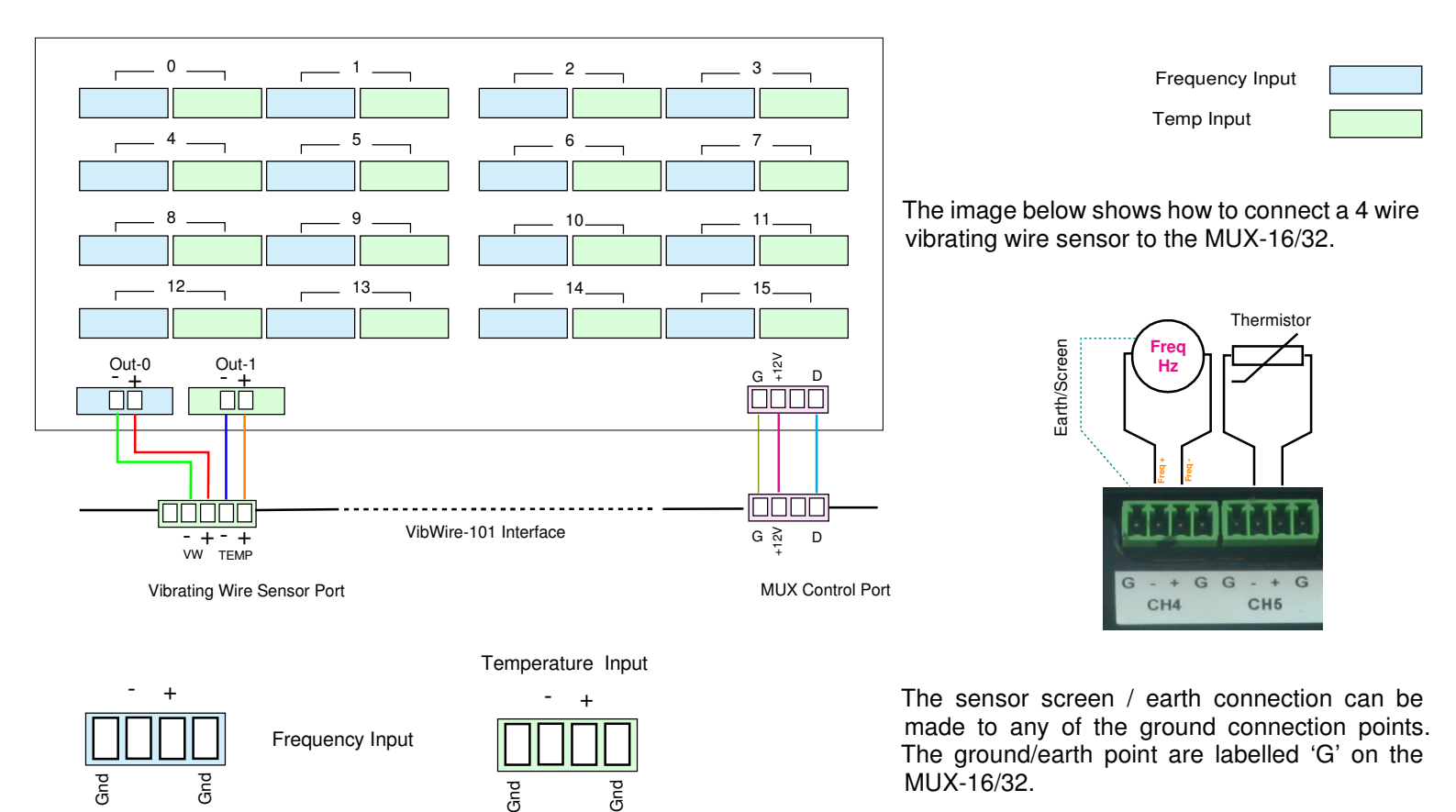

#### 18.3 MUX-16/32 - 32 x 2 Vibrating wire sensor connection

The image below shows how to connect the MUX-16/32 expansion unit to the VibWire-101 when operating in 32 x 2 wire mode.

A vibrating wire sensor typically contains a temperature sensor. Ensure that the sensor signals are connected as shown below.

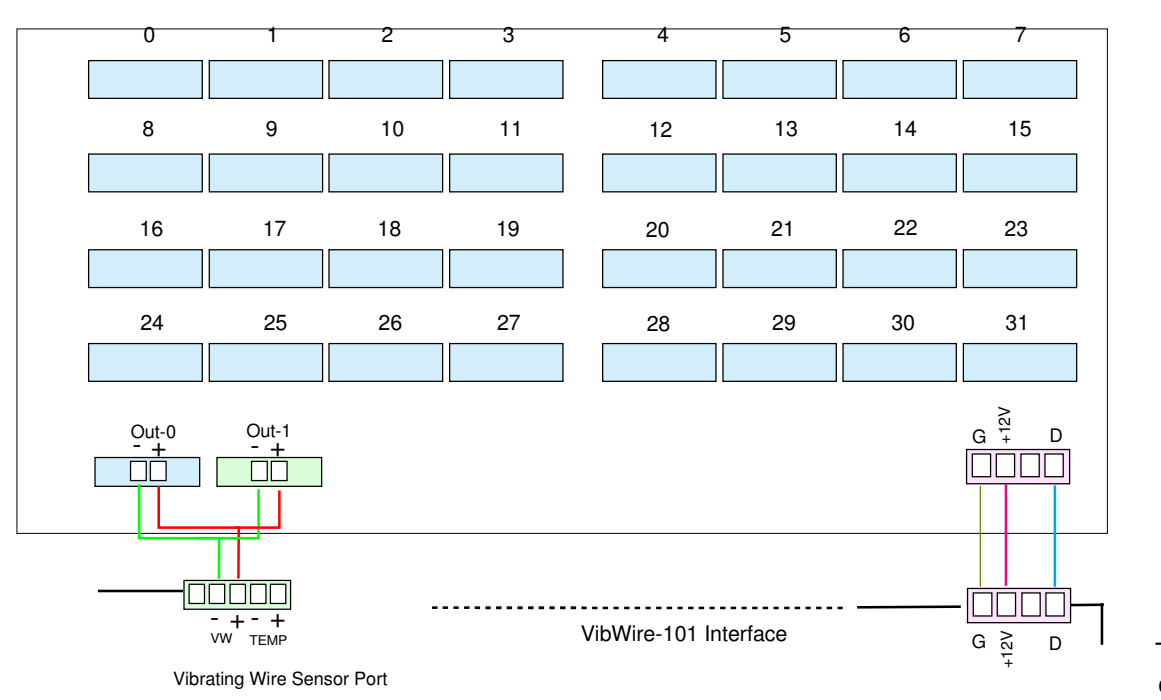

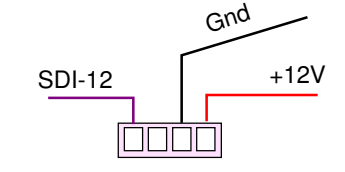

#### 2 Wire Sensor Connection.

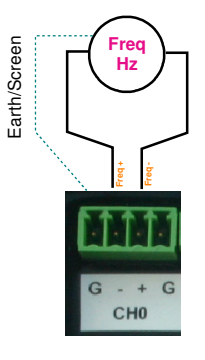

The image below shows how to connect a 2 wire vibrating wire sensor to the MUX-16/32.

#### 18.4 VibWire-101 working with the MUX-16/32 4 Wire Mode

For 4 wire vibrating wire operation connect the sensors to the MUX-16/32 expansion units as shown on page 11.

The following commands are required to acquire data using the AquaLOG data logger using the VibWire-101 to scan the MUX-16/32 expansion units. In this example the VibWire-101 has an SDI-12 ID = 5

The SDI-12 commands shown are extensions to the standard command set and are used by the AquaLOG logger to acquire and store results for a 64 x 4 wire system using 4 x MUX-16/32 expansion units.

| [D]  | 5M2! | 5D0! | 5D1! | 5D2! | 5D3! | ( | Channels 0 15 Mux 0 Fr  | equency Hz   |
|------|------|------|------|------|------|---|-------------------------|--------------|
| [T]  | 5D4! | 5D5! | 5D6! | 5D7! |      | ( | Channels 0 15 Mux 0 Te  | emp          |
| [AJ] | 5M4! | 5D0! | 5D1! | 5D2! | 5D3! | ( | Channels 16 31 Mux 1 F  | Frequency Hz |
| [AZ] | 5D0! | 5D1! | 5D2! | 5D3! |      | ( | Channels 16 31 Mux 1 Te | emp          |
| [BP] | 5M6! | 5D0! | 5D1! | 5D2! | 5D3! | ( | Channels 32 47 Mux 2    | Frequency Hz |
| [CF] | 5D0! | 5D1! | 5D2! | 5D3! |      | ( | Channels 32 47 Mux 2    | Temp         |
| [CV] | 5M8! | 5D0! | 5D1! | 5D2! | 5D3! | ( | Channels 48 63 Mux 3 F  | Frequency Hz |
| [DL] | 5D0! | 5D1! | 5D2! | 5D3! |      | ( | Channels 48 63 Mux 3    | Temp         |

#### Explanation

|                                  | Whe<br>For                 | Where 2 represents the instruction to scan channels 0 15 on MUX-0<br>For 4 wire operation use extension 2, 4, 6, 8 to instruct the VW-101 to scan the MUX-16/32 uni |                             |                              |                              |  |  |  |
|----------------------------------|----------------------------|----------------------------------------------------------------------------------------------------|-----------------------------|------------------------------|------------------------------|--|--|--|
| [D]                              | 5M2!                       | 7D0!                                                                                                    | 7D1!                        | 7D2!                         | 7D3!                         |  |  |  |
| Start Cell<br>or data<br>storage | Start Measurement<br>MUX-0 | 4 x Freq Values<br>Chan 03                                                                                                    | 4 x Freq Values<br>Chan 47  | 4 x Freq Values<br>Chan 811  | 4 x Freq Values<br>Chan 1215 |  |  |  |
| [T] 5D4!                         | 5D5!                       | 5D6!                                                                                                    | 5D7!                        | 7D3!                         |                              |  |  |  |
| Start Cell<br>or data<br>storage | 4 x Temp Values<br>Chan 03 | 4 x Temp Values<br>Chan 47                                                                                                    | 4 x Temp Values<br>Chan 811 | 4 x Temp Values<br>Chan 1215 |                              |  |  |  |

Note. Raw temperature values are in mV and and are post processed to convert to temp in Deg C / Deg F.

The temperature sensor conversion is often a polynomial and see data sheet from the supplier for full details.

Formula translation from mV to Deg C can be carried out within the logger unit

**4 Wire - Data Structure** – refer to page 11 on how the sensors are wired to the MUX-16/32

Frequency Readings

AD0 = Freq Chan-0 Hz + Freq Chan-1 Hz + Freq Chan-2 Hz + Freq Chan-3 Hz

AD1 = Freq Chan-4 Hz + Freq Chan-5 Hz + Freq Chan-6 Hz + Freq Chan-7 Hz

AD2 = Freq Chan-8 Hz + Freq Chan-9 Hz + Freq Chan-10 Hz + Freq Chan11 Hz

AD3 = Freq Chan-12 Hz + Freq Chan-13 Hz + Freq Chan-14 Hz + Freq Chan-15 Hz

and for temperature readings

| AD4 = | Temp Chan- | 0 mV + | Temp Chan- | 1 mV + | Temp Chan-2 mV + | Temp Chan-3 mV |
|-------|------------|--------|------------|--------|------------------|----------------|
|-------|------------|--------|------------|--------|------------------|----------------|

- AD5 = Temp Chan-4 mV + Temp Chan-5 mV + Temp Chan-6 mV + Temp Chan-7 mV
- AD6 = Temp Chan-8 mV + Temp Chan-9 mV + Temp Chan-10 mV + Temp Chan-11 mV

AD7 = Temp Chan-12 mV + Temp Chan-13 mV + Temp Chan-14 mV + Temp Chan-15 mV

#### 19.0 Changing the MUX-ID Number - Hardware Setup

The MUX-16/32 expansion unit ID number is changed exactly like any other SDI-12 address on any similar product. The ID number is changed under software control only.

The default SDI-12 ID = 0.

The images below demonstrate the simplest hardware configurations used for changing the ID number.

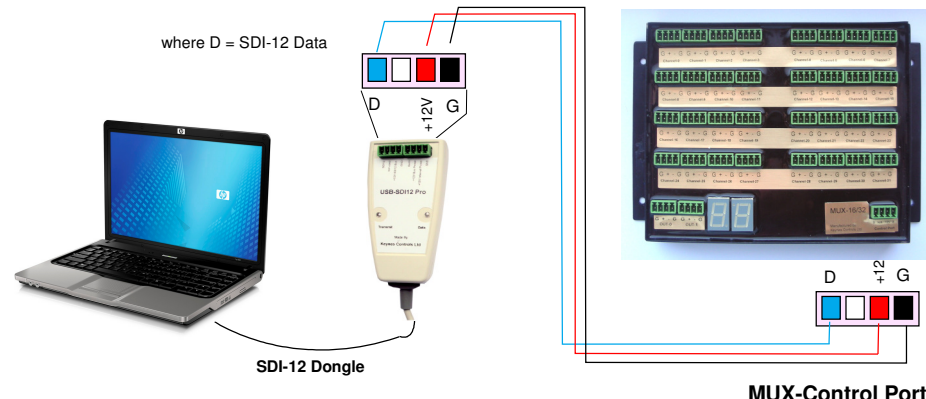

To operate the RS232/SDI-12 media converter use the program SDI12test.exe

Download this program from the http://www.aquabat.net web site.

#### 20.0 Terminal Port Settings

Use a suitable terminal emulator which is VT100 compatible such as the Microsoft Hypert-terminal or Token-2 software to send control details to the MUX-16/32 unit.

#### RS232 Comms Setup - Logger Unit

Use 1200 baud 8 data Bits 1 stop bit No Parity

when configuring the terminal port comms on the PC/laptop to communicate with the AquaLOG/ VW101/ VW108 interfaces

#### 20.1 Which terminal emulator software shall I use

#### 22.1 Typical Network Layout Guide

Any terminal emulator software supporting VT100 terminal can be used for communications

The recommended software is **toten2** and this can be freely downloaded at: **http://download.cnet.com/windows**/

'Enter token2'

**12.3 Microsoft Hyper terminal Software** is the most popular terminal emulator software available is is often supplied free with the operating system.

#### 22.0 MUX Control Signal Network Layout

The image below shows the recommended systems layout when the sensor signals are distributed at a number of locations.

The MUX-16/32 control signals are daisy chained.

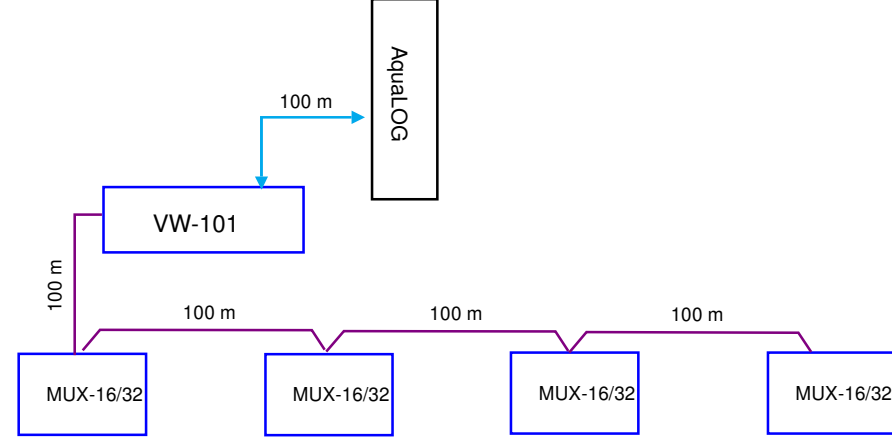

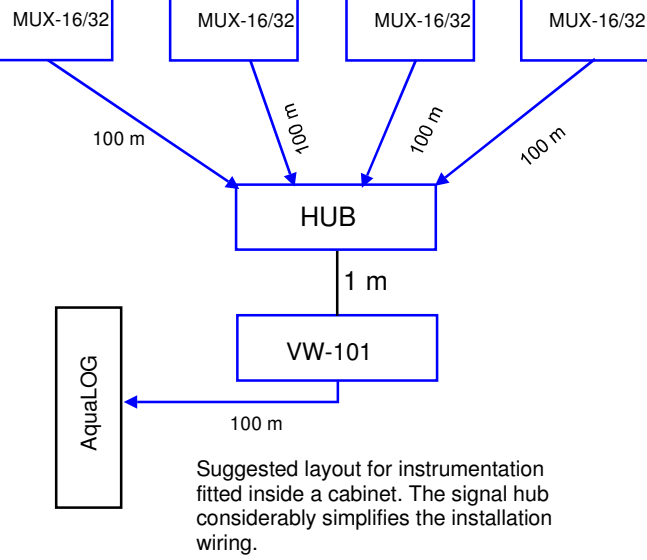

The image opposite demonstrates the

hardware configuration used by PC/Laptop to

A simple terminal program running on the PC and connected to a Comm port is all that is

The dongle converts the RS-232 comm port

It is possible to use the AquaLOG data logger

with the VibWire-101 connected to the SDI-

12 network to undertake the same task.

change the ID number.

needed to use the dongle.

characters into SDI-12 data.

Signal working distance estimate using 1.5 mm<sup>2</sup> cable.

### Ensure good Earth for operations

VibWire-101 Vibrating Wire Interface User manual

#### 23.0 Locating the comm port being used by USB converter

The following instructions are for use with the Microsoft Operating System. Any Windows shown may vary between the different versions of the operating system. For up to date details refer to Microsoft manuals.

Using the Microsoft PC operating systems

System Properties **?**× Settings  $\rightarrow$  Control Panel 1. Start  $\rightarrow$ System Restore Automatic Updates Remote General Computer Name Hardware Advanced 2. Select 'Systems ' option A Window similar to that shown opposite will appear System: Select the 'Hardware' Tab Microsoft Windows XP Home Edition Version 2002 Service Pack 3 Registered to: ystem Properties ? X lan Thomas System Restore Automatic Updates Remote Kevnes Controls Computer Name Hardware General Advanced 55277-0EM-0044094-52607 Device Manage The Device Manager lists all the hardware devices installed on your computer. Use the Device Manager to change the properties of any device. Computer: Ż AMD Athlon(tm) XP 1.25 GHz 2.00 GB of BAM Select 'Device Manager' Button Device Manag Drivers Driver Signing lets you make sure that installed drivers are compatible with Windows. Windows Update lets you set up E. how Windows connects to Windows Update for drivers. Driver Signing Windows Update OK Cancel Apply Hardware Profile: Hardware profiles provide a way for you to set up and store different hardware configurations. s) 🚚 Device Manager Hardware Profiles File Action View Help OK Cancel 🗄 🥝 DVD/CD-ROM drives ~ 🗄 🗃 Floppy disk controllers 🛨 🎎 Floppy disk drives 🗄 🚍 IDE ATA/ATAPI controllers 🛨 🎯 Imaging devices 🗄 🦢 Keyboards 🚚 Device Manager 🗄 🐚 Mice and other pointing devices File Action View Help 🗄 🧕 Monitors  $\rightarrow$ 📧 🔿 😤 💵 😣 🖻 🌉 Network adapters ATM Emulated LAN #2(<unspecified ELAN name>) 🗄 🚽 Computer ATM Emulated LAN(<unspecified ELAN name>) 🕂 🥯 Disk drives 🗄 🧕 Display adapters 🕮 Realtek RTL8029(AS) PCI Ethernet Adapter 🗄 🌉 DVD/CD-ROM drives 🕮 SiS 900 PCI Fast Ethernet Adapter 🗄 🗃 Floppy disk controllers 🖻 🍠 Ports (COM & LPT) 🗄 🎩 Floppy disk drives Communications Port (COM1) 🖭 🗃 IDE ATA/ATAPI controllers ECP Printer Port (LPT1) 🗄 🎯 Imaging devices 🛨 🦢 Keyboards 🍠 USB Serial Port (COM5) Mice and other pointing devices
 Monitors Comm Port used by USB 🛨 \Re Processors converter E B Network adapters 🗄 🧶 Sound, video and game controllers ATM Emulated LAN #2(<unspecified ELAN name>) 🕂 🧕 System devices ATM Emulated LAN(<unspecified ELAN name>) 🗄 🕰 Universal Serial Bus controllers III Realtek RTL8029(AS) PCI Ethernet Adapter B SiS 900 PCI Fast Ethernet Adapter Select Ports Ports (COM & LPT) Ē + 🗫 Processors The example shows COM5 as the port being used by the USB Converter. 🗄 🥘 Sound, video and game controllers System devices
 Universal Serial Bus controllers Use the 'USB Serial Port' port number in the Hyper terminal configuration:

#### 24.0 Changing the MUX ID Using Q-Log

When using multiple MUX-16/32 units with the VibWire-101 to create large channel count systems then each MUX-16/32 unit must have its own unique ID number set for it to be identified on the MUX control signal network. There are full details in the MUX-16/32 User guide and a summary of these instructions is shown below.

Q-Log is the free applications software avail to download from the http://www.aquabat.net web site

The image below demonstrates how to change the MUX-16/32 ID number using the Q-Log applications software.

The example demonstrates how to change the MUX-16/32 from ID = 1 to ID = 2

# QLog View Edt Help Derice List Grandas Alam Leyds List of devices DITURKENESCOMULPLXXX A Setup. Config A A Setup. Config B Config Config Con

MUX-16/32 ID string

Once Q-LOG is up and running

Only change the address using a single device on the SDI-12 network at any one time. This avoids any confusion over which unit is being configured.

Connect the MUX-16/32 to the SDI-12 network as shown in drawing below
 Scan for devices

The LED status indicators will flash

3. Select 'Change Address ' option.

The example above shows a MUX-16/32 unit with ID = 1 identified in the Q-LOG device list upon completion of the 'Scan for device' operation.

The 'Change Device Address' Window will appear.

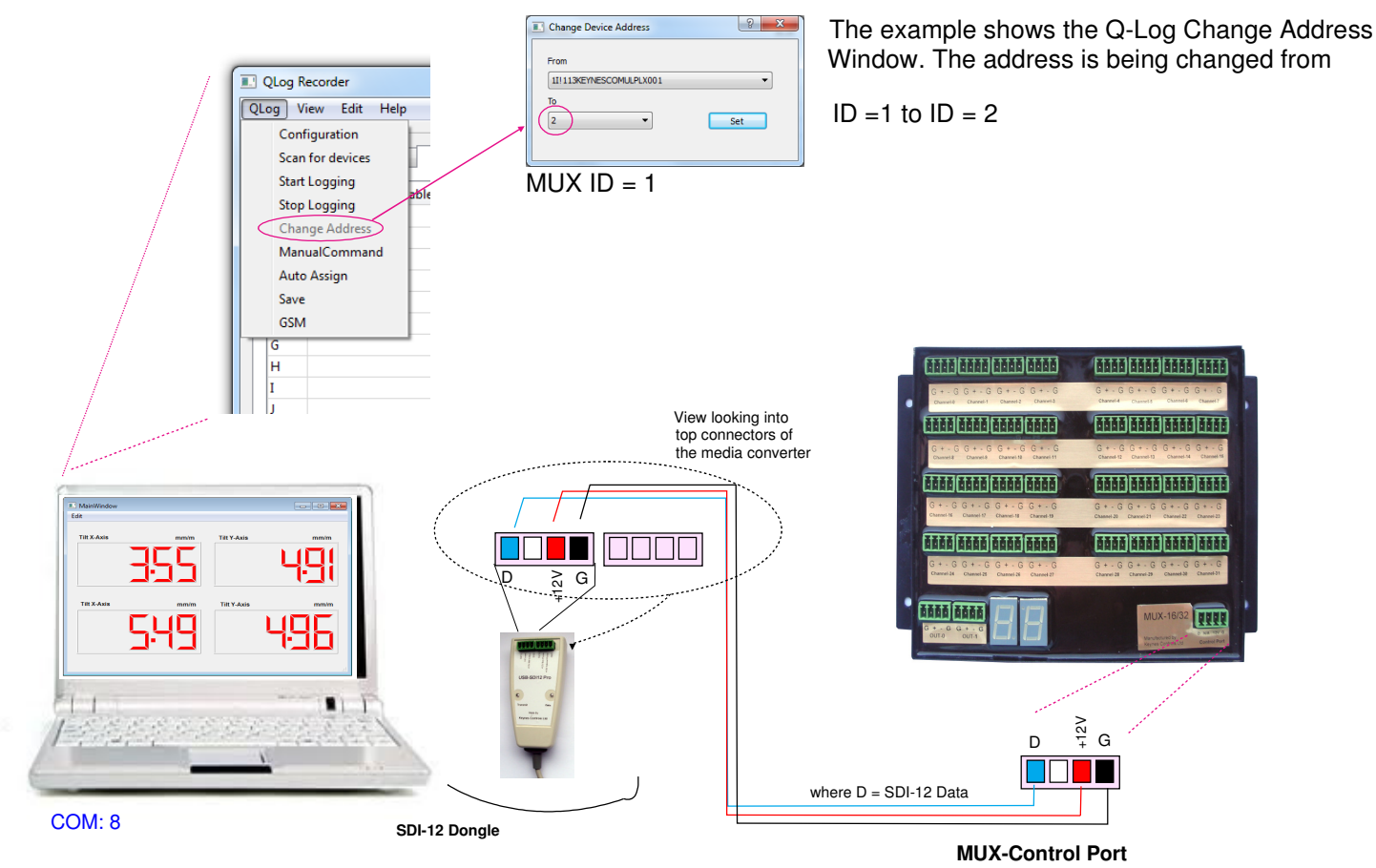

Important Note.

Each MUX-16/32 unit must have a unique network ID set if the units are to work correctly with the VibWire-101 MUX control port.

SDI-12 ID String - 1I!13KEYNESCOMULPX001

where 1 = ID number of the device

#### 25.0 Mounting Template

The template below can be used for marking the mounting holes needed to secure the VibWire-101 to an enclosure.

Mounting holes: 4.1 mm

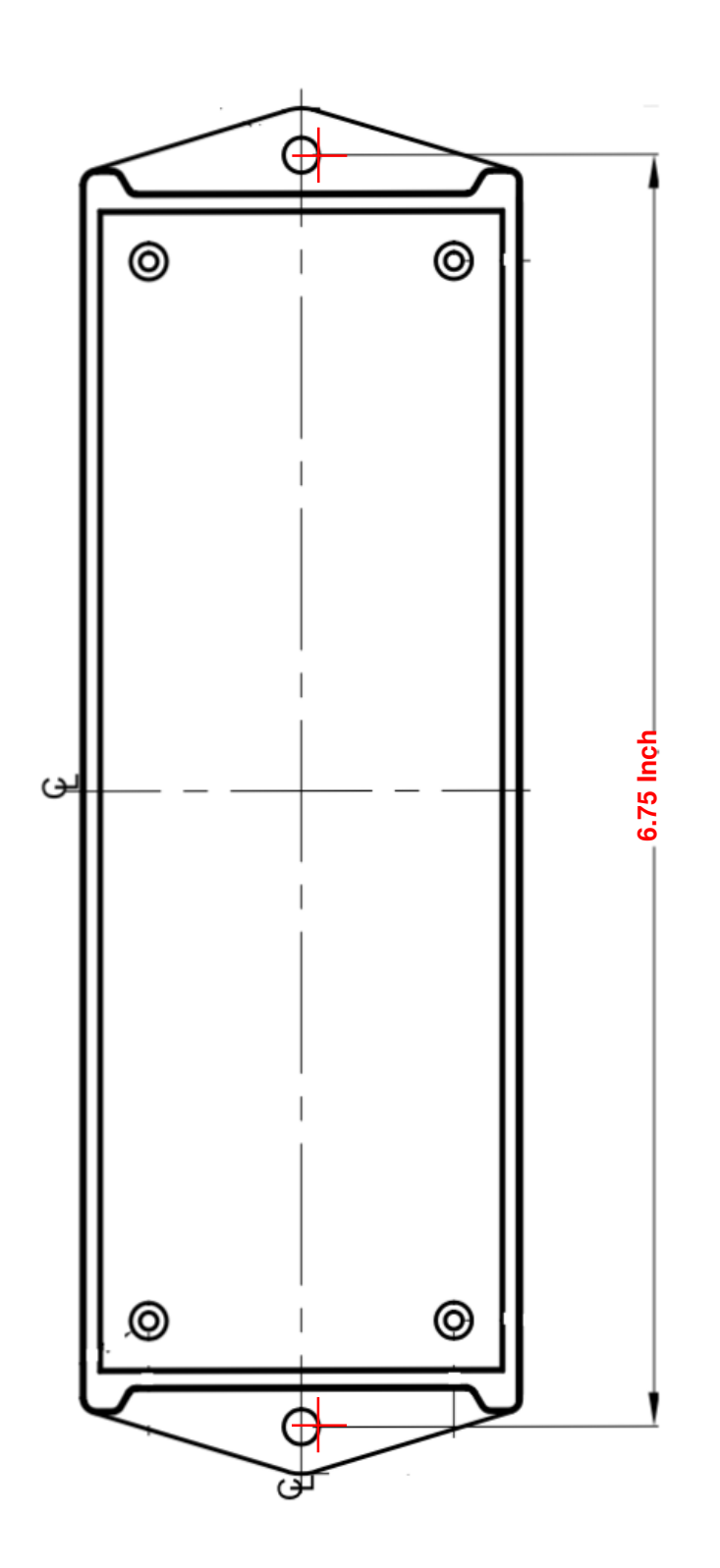

Drawing to scale.

In-case of any trouble identifying channels check and ensure the MUX ID numbers are unique and set to the range 0 through to 3 when appropriate.

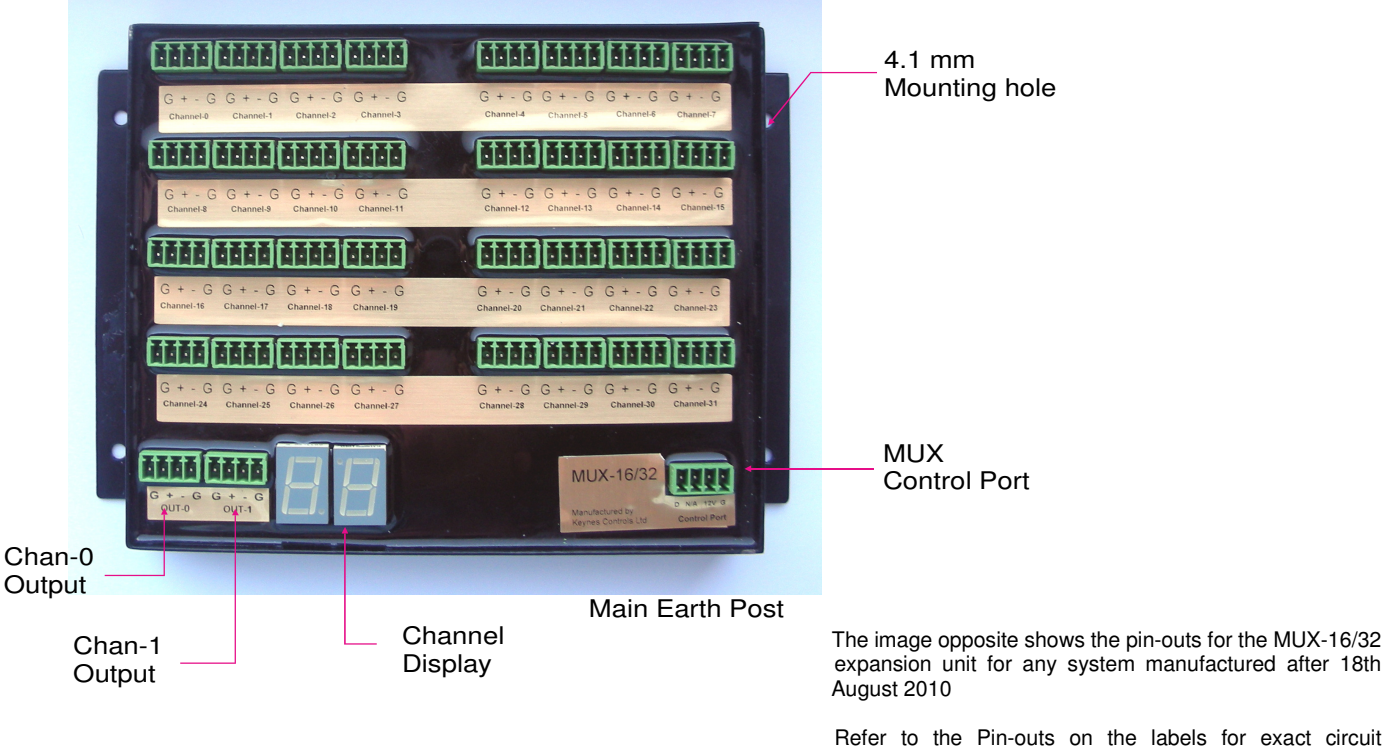

## connection.

#### Connection to a Campbell Scientific / Clone MUX Expansion Unit

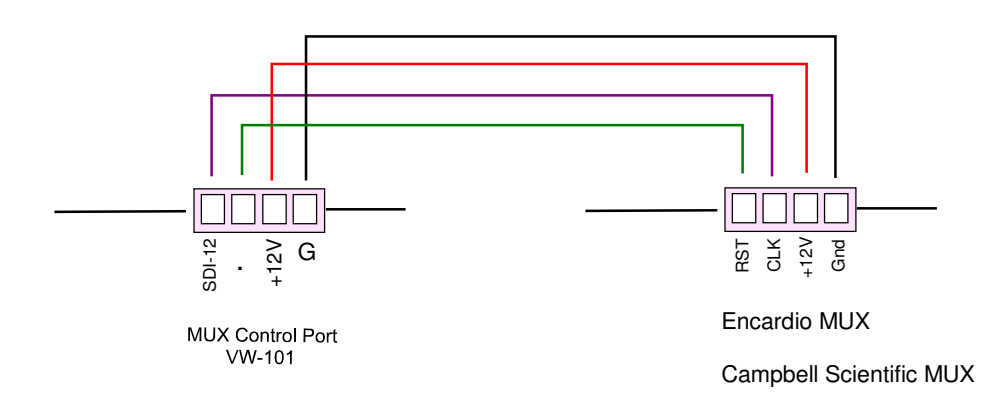

The diagram above shows how to connect a Campbell Scientific / Clone multiplexer expansion

#### MUX-16/32 Expansion Unit SDI-12 Command Summary

The following commands are included to help with configuration of the VibWire-101 when operating with the MUX-16/32 or Campbell Scientific multiplexer expansion unit.

The following commands are for SDI-12 network operations only.

#### Changing the MUX-16/32 ID Number using AquaLOG

Use the AquaLOG data logger in transparent mode to issue SDI-12 commands to the MUX-16/32.

Connect the AquaLOG to the PC. Use a RS232 cross over connector to connect the serial port on the AquaLOG unit to a port on a laptop/PC or USB-RS232 converter as shown below.

Using the AquaLOG menu system, select:

**Main Menu** 'Diagnostics (option 9)'  $\rightarrow$  'SDI-12 Transparent Mode (option 8)'

At the terminal prompt enter the command:

0A1! changes the SDI-12 ID number from 0 to 1 xAy! x = start ID number (default 0) y = end ID number

#### Selecting the MUX-16/32 Expansion Unit for operation with the VibWire-101

The VibWire-101 sensor is supplied be default to operate with the MUX-16/32 but can be configured to drive a single 16 channel Campbell Scientific MUX.

Use SDI-12 command to set the VibWire-101 to use the MUX-16/32: aXJn!

Example: 0XJ1! — sets the VibWire-101 with ID=0 to use the MUX-16/32 4XJ1! — sets the VibWire-101 with ID=4 to use the MUX-16/32

#### Keynes Controls / Campbell Scientific MUX Selection

The VibWire-101 sensor interface supports up to  $4 \times MUX-16/32$  expansion units or a single  $1 \times 16 \times 4 / 1 \times 32 \times 2$  Campbell Scientific MUX expansion unit.

Use SDI-12 command 'aXJn!' to set the MUX type. 0XJ2 - tells the VibWire-101 with ID=0 to use Campbell Mux 3XJ1 - VibWire-101 with ID = 3 to use MUX-16/32

#### **IMPORTANT NOTE:** In-case of error. Power off the VibWire-101 after switching between MUX types.

#### 27.0 Data Logger Solution

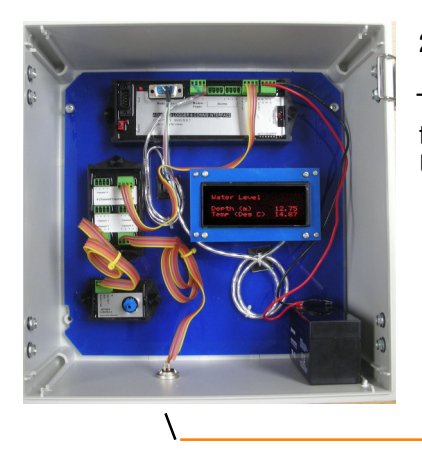

The image below shows one of the standard data logger systems that is available for use with the VibWire-101 instrumentation. The system can be expanded for Internet remote access or USB Flash memory recording solutions.

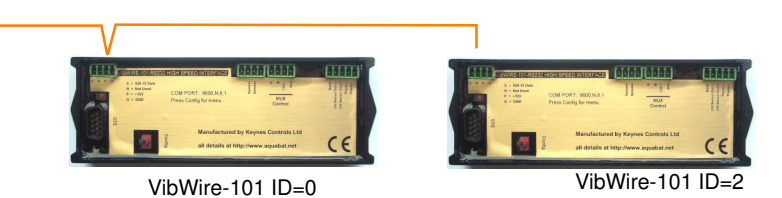

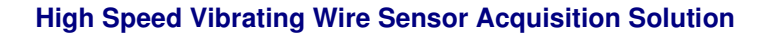

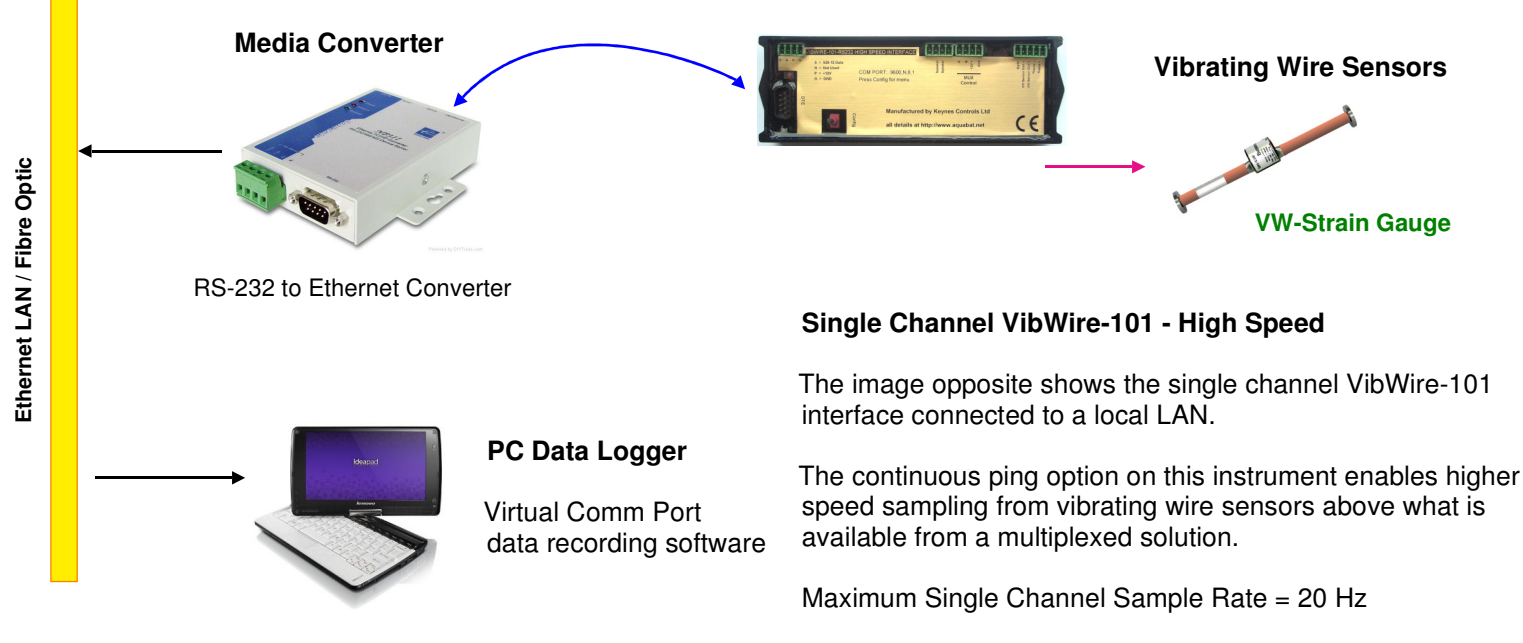

# Data is accessed via a virtual comm port by any software that supports serial port data operations.

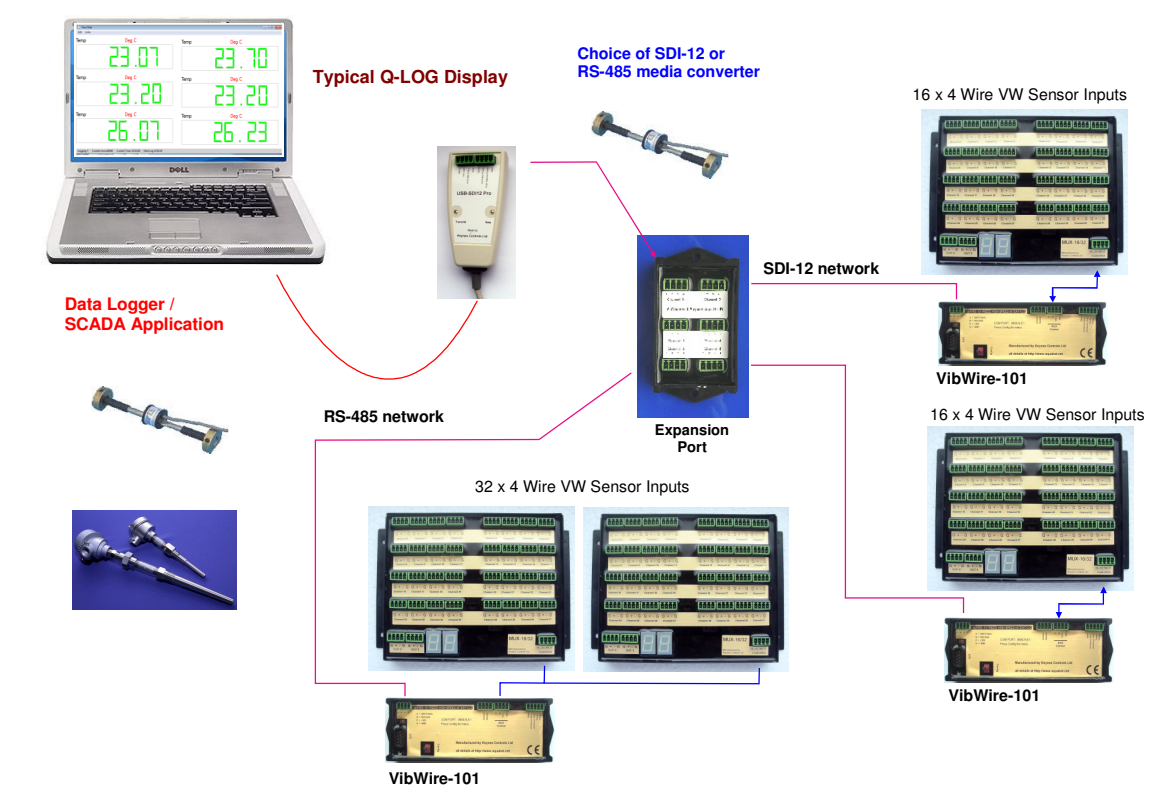

#### 28.0 PC Data Recording Solution

The image opposite shows a basic instrument solution consisting of 4 sensors.

All of the devices are intelligent and report values directly in engineering units.

The **USB** media converter interfaces the sensor digital network directly to the PC. The use of a PC enables large number of sensors to be recorded.

Expansion of the network is as easy as installing a new media converter on to a USB port.

VibWire-101 Vibrating Wire Interface User manual

#### 29.0 Main Menu - Terminal Port

Models VibWire-108-SDI12 and VibWire-108-RS485 support a terminal menu system to enable the instrument to be configured.

Refer to page 22 for details of connecting the instrument to a 'Terminal Emulator' program running on a PC.

| on hydr-HyperTeminal                                                                                                    |  |  |  |  |
|----------------------------------------------------------------------------------------------------|--|--|--|--|
| Main Menu       1 System Maintanence       2 Thermistor type 1       3 Thermistor type 2       4 Diagnostics       5 Pluck Control       6 Channel 1       1 Channel 2       9 Channel 3       A Channel 4       B Channel 5       C Channel 6       D Channel 7 |  |  |  |  |
| Connected 00:05:40 Auto detect 9600 8-N-1 [SCROLL CAPS NUM Capture Print echo                                                                                                    |  |  |  |  |

This is the **Main Menu** that appears on starting the menu system

Quick Menu Guide

- 1. Option 4 'Diagnostics' use menu system available here to start a instrument scan on demand and observe data.
- 5. Option 5 'Pluck Control' restricts sensor ping frequency Used when poor quality sensors with 3rd harmonic oscillations are encountered.

The 'Initial Pluck ' defines the start frequency of the sensor scan.

By default use the automatic sensor excitation '0' as this gives the best result for the majority

#### 30.0 Pluck Control

The pluck control system built into the VibWire-101 is a useful feature to activate upon observing unusual spikes in what should be steady state data values for sensors that change little over time.

#### 30.1 Spikes in the VW Sensor Data

Depending on how well a vibrating wire sensor is made the sensor coil could become damaged, or if the sensor extreme physical shock once it is deployed. Damage to the sensor often means the coil seating has been damaged an the sensor can oscillate at a different harmonic than the designed fundamental frequency.

In order to obtain the correct sensor frequency in the face of oscillations from higher harmonics then the pluck control feature is used.

#### 30.2 Setting the Pluck Control

Go to the 'Pluck Control' menu as shown below.

' menu as shown below. of sensors. The 'Initial Pluck' frequency is a global setting and is of use only then the same model of sen-

Fig 38 - Main Menu

Select the channel to be configured.

Enter the 'Centre Frequency' for the normal operation of the sensor,

The operating frequency for the VW sensor input is now limited to a minimum frequency of  $\frac{1}{2}$  of the 'Centre Frequency', and to a maximum of 2 x 'Centre Frequency'. This range removes the third harmonic oscillation which is a common cause of spikes in VW data .

sor is used on all sensor inputs.

|                                                                                       | _             |                            |                                                                                                    |                 | 🎝 kjgf - HyperTerminal                                                                                                    | Contraction of the local division of the local division of the loc |                               |
|---------------------------------------------------------------------------------------|---------------|----------------------------|----------------------------------------------------------------------------------------------------|-----------------|----------------------------------------------------------------------------------------------------|----------------------------------------------------------------------------------------------------|-------------------------------|
| Worked Example                                                                        |               |                            | Example - setup channel 0                                                                                                    |                 | kjgf - HyperTerminal                                                                                                    |                                                                                                    |                               |
|                                                                                       |               |                            |                                                                                                    | Press item '2'  | File Edit View Call Iransfer Help                                                                                                    |                                                                                                    |                               |
|                                                                                       |               |                            | Set Free                                                                                                    | uency to '1000' | Pluck Control                                                                                                    |                                                                                                    | ^                             |
| 3K Hz<br>3rd Harmonic Spike<br>1K Hz<br>5teady State Values<br>Fig 39 - Spike in data |               | rmonic Spike<br>ate Values | Fig 39 opposite demonstrates how a typical spike in a stream of steady state data values will appear to the User.<br>The spikes in the data are often caused by faulty seating of the sensor coil.<br>The Pluck Control option will remove the false peaks caused by sensor oscillation away from the fundamental operating frequency. |                 | 1 Initial Pluck<br>2 CH0 Centre Frequency<br>3 CH1 Centre Frequency<br>4 CH2 Centre Frequency<br>5 CH3 Centre Frequency<br>6 CH3 Centre Frequency<br>8 CH6 Centre Frequency<br>9 CH7 Centre Frequency<br>9 CH7 Centre Frequency<br>9 Up. T Top | 1000                                                                                                    |                               |
|                                                                                       |               |                            |                                                                                                    |                 | Low Frequency                                                                                                    | Centre Frequency                                                                                                    | High Frequency                |
|                                                                                       |               | The pluc                   | k control rang                                                                                                    | e Range = (1/2  | x Centre Freq) -                                                                                                    | Centre Freq -                                                                                                    | (2 x Centre Freq)             |
|                                                                                       |               |                            | Therefore                                                                                                    | with Centre Fre | eq = 1000 Hz                                                                                                    |                                                                                                    |                               |
| Centre Frequency                                                                      | Low Frequency | Mid Frequency              | Max Frequency                                                                                                    | Pluck Range :   | Low Frequency<br>= (1/2 x 1000) -                                                                                                    | Centre Frequency                                                                                                    | High Frequency<br>( 2 x 1000) |
| 800                                                                                   | 400           | 800                        | 1600                                                                                                    |                 |                                                                                                    |                                                                                                    |                               |
| 900                                                                                   | 450           | 900                        | 1800                                                                                                    | =               | = 500 Hz to 2 K F                                                                                                    | Hz with 1 K Hz o                                                                                                    | centre frequency              |
| 1000                                                                                  | 500           | 1000                       | 2000                                                                                                    |                 |                                                                                                    |                                                                                                    |                               |
| 1200                                                                                  | 600           | 1200                       | 2400                                                                                                    |                 |                                                                                                    |                                                                                                    |                               |

#### VibWire-101 Vibrating Wire Interface User manual

#### **Vibrating Wire Sensor Interfaces**

#### **Temperature Measurement**

Introduction

The following technical note shows how to obtain the thermistor resistance values for a vibrating wire temperature sensor connected to the temperature input of the VibWire range of sensor interfaces.

The VibWire-101 is factory set to use the most common Steinhart-Hart calibration factors. The default calibration factors work for most of the temperature sensors used by the sensor manufactures.

User defined calibration factors can be added if required. The calibration factors enable the VibWire-101 to give temperature values in Deg C.

The examples below have been included to show how the temperature values are calculated by the instrument. Page 33 shows the default Steinhart-Hart calibration factor values.

The circuit below shows the VibWire-108 temperature input with pull-up resistor completion

The VibWire-101 and 108 models use 2.4 V excitation for the sensor thermistor.

2.4V Excitation

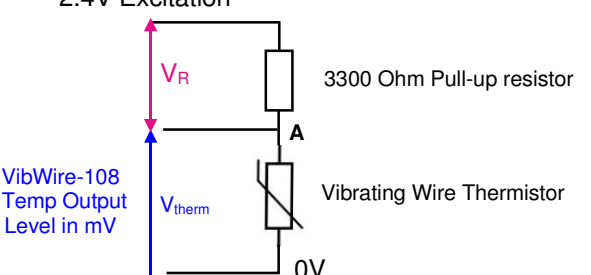

V<sub>therm</sub> = Voltage across thermistor

V<sub>R</sub> = Voltage across pull up resistor

Example. A VibWire-108/101 provides an output temperature value of 1086 mV then

 $I_{therm} = (2.4 - V_{therm}) / 3300$  where 3300 = pull-up resistor value where  $V_{therm} = 1.086$  V

therefore

I therm = (Excitation volt - V therm) / 3300(Pull-up Resistor) = (2.4 - 1.086) / 3300 = 1.414 / 3300 = 0.398 mA

using Ohms Law

Note 1086 mV = 1.086 Volts

The Resistance of the Thermistor is calculated

R therm = V therm / I therm = 1.086 / 0.000398 = 2727.4 Ohm

Now 2727.4 ohms is the resistance of the thermistor at the at temp (T)

#### **Temperature Conversion**

The thermistor resistance value is converted to temperature using the Steinhart-Hart Equation.

 $T = \underbrace{1}_{C_1 + C_2 . \text{ In} \setminus R_{therm} + C_3 (\text{In} R_{therm})^3} \text{ where } T = \text{absolute temperature in Kelvin } R_{therm} \text{ in Ohms.}$ 

Conversion to Deg C is

 $T(C) = \frac{1}{C_1 + C_2 . \text{ In } R_{therm} + C_3 (\text{In} R_{therm})^3} - 273.15$ 

The sensor data sheet will show for the thermistor a calibration equation similar to that below. The values for the parameter  $C_1$ ,  $C_2$ , &  $C_3$  will be listed.

 $(1/T) = C_1 + C_2 Ln(R_{therm}) + C_3 Ln(R_{therm})^3 - 273.15$ 

#### Example

In Vibrating Wire sensors is the 44005RC Precision Epoxy NTC Thermistor is commonly used for temperature monitoring applications.

The data sheet for this product can be downloaded at

http://www.aquabat.net/downloads/1350009-2.pdf - The thermistor data sheet is valid to 11/12/2013 refer to the manufactures data sheet for the latest information.

An example Excel spreadsheet that demonstrates the temperature calculations can be downloaded at

http://www.aquabat.net/downloads/ThermistorWorksheet.xls

#### Example

The VibWire-101 is can be set to give ratiometric or mV temperature values from the built in thermistor of a vibrating wire sensor. depending upon the sensor configuration. Ratiometric values are calculated between the 3300 Ohm pull up resistor and thermistor resistance and is value between 0 - 1. The Vibwire-101 has returned a value of 0.663 from the thermistor.

In the spreadsheet below the VW-101 gives a temperature value (Ratiometric) of 0.663. The constants A, B and C are from the calibration data sheet. The spreadsheet below shows the temperature to be 7 Deg C,

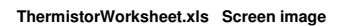

#### Voltage ratio 0.663 Input Excitation (Ohm) 3300 Fixed Calculated Thermistor resistance 6905 Thermistor R0 3000 Thermistor property А 1.41E-03 Thermistor property В 2.37E-04 Thermistor property С 1.02E-07 Thermistor property 3.57E-03 Inv Temperature Temperature (Celsius) 7.0 Calculated value Temperature Steinhart-Hart Calibration value Parameters obtained from calibration data sheet.

#### Calculation of temperature based on voltage ratio

An NTC (Negative Temperature Coefficient) Thermistor is a passive electrical component whose resistance varies inversely with temperature. It is often used as a temperature sensor inside **vibrating wire sensors**.

The relationship between resistance and temperature can be described with the 'beta' formula.

The VibWire-101 range of sensor interfaces offers the beta value temperature calculation as an option within the thermistor setup. The Beta value thermistor calculation is a simplified version of the Steinhart-Hart equation that is most often used in temperature measurement solutions.

For applications when the Steinhart-Hart calibration factors are not known then the sensor 'Beta' value can often be found on the thermistor manufactures data sheet.

The example below demonstrates how the VibWire-108 calculates temperature

The temperature calculations are undertaken internally within the VibWire-101 and are not yet currently part of the Q-Log software.

$$T = \frac{B}{\ln\left(\frac{Re^{\overline{T_0}}}{R_0}\right)}$$

where T = temp in units K (Kelvin)

B = Thermistor Beta value

 $T_0 = Temperature at 25 \circ C$ 

 $R_0$  = Resistance at 25 ° C

#### and to convert Deg K to Deg C then $T_o = T_k - 273$

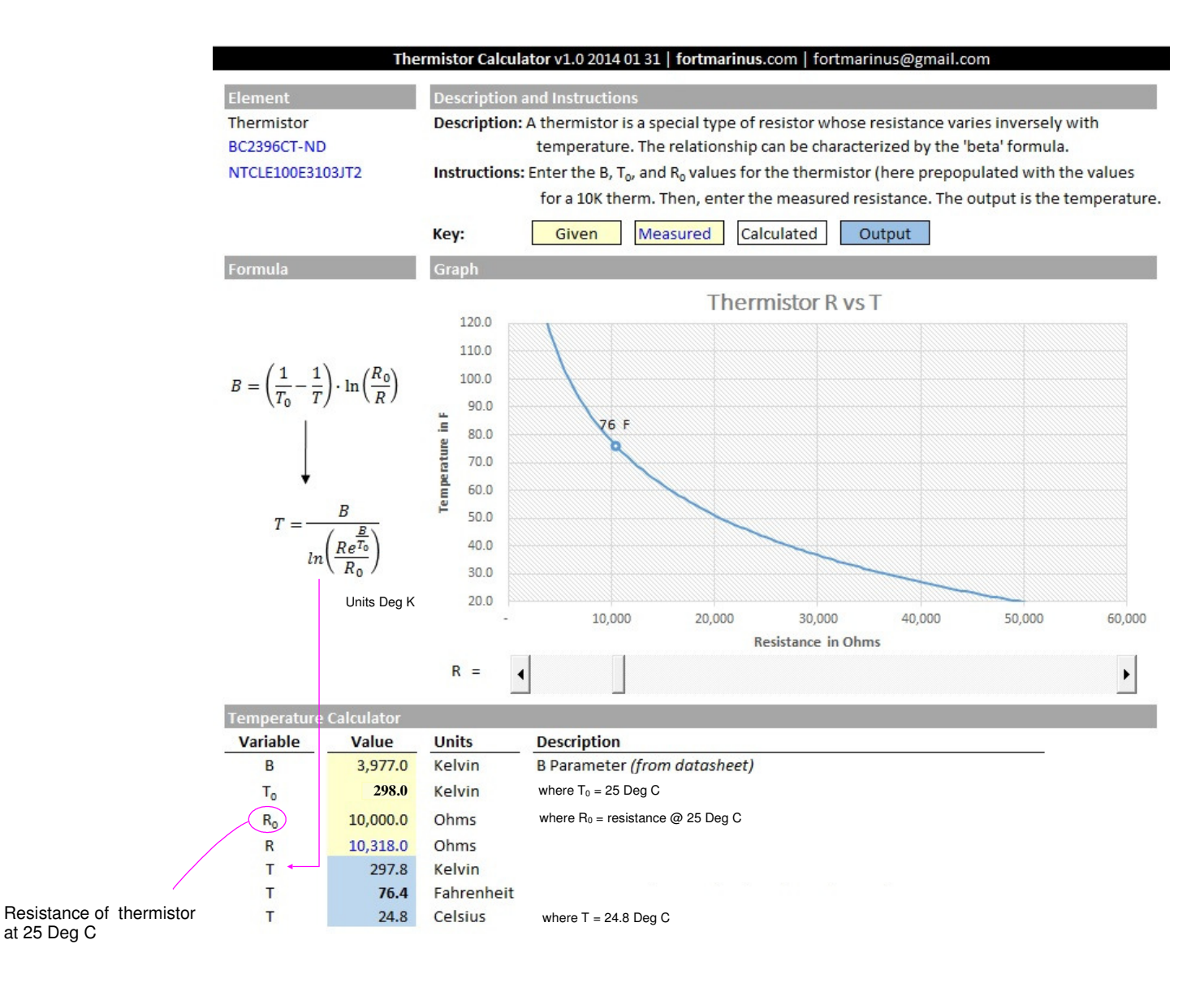

VibWire-101 Vibrating Wire Interface User manual

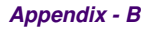

Encardio-rite Electronics Pvt. Ltd.

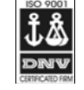

A-7 Industrial Estate, Talkatora Road, Lucknow, UP-226011 India E-mail: geotech@encardio.com, lko@encardio.com; Website: www.encardio.com Tel. +91 (522) 2661039/40/41/42 Fax +91 (522) 2662403

| TEST CERTIFICATE |
|------------------|
|------------------|

DWT Traceable to standard no. : J082301 T8F 281 TC

| Customer                 | :                   |                      |                |                    |                     |                     |
|--------------------------|---------------------|----------------------|----------------|--------------------|---------------------|---------------------|
| P.O. No.                 | :                   |                      |                |                    |                     |                     |
| Instrument               | :                   | V W Piezome          | eter           |                    | Date : 0            | 2.02.2012           |
| Serial number            | :                   | XXXXX                |                |                    | Temperature : 1     | 9°C                 |
| Capacity                 | :                   | 350 kPa              |                |                    | Atm. Pressure : 1   | 00 kPa              |
| Input                    |                     | Observed v           | alue           | Average            | End Point           | Poly                |
| pressure                 | Up1                 | Down                 | Up2            | C C                | Fit                 | Fit                 |
| (kPa)                    | (Digit)             | (Digit)              | (Digit)        | (Digit)            | (kPa)               | (kPa)               |
|                          |                     |                      |                |                    |                     |                     |
| 0.0                      | 6555.9              | 6556.9               | 6556.9         | 6556.4             | 0.0                 | 0.3                 |
| 70.0                     | 6312.4              | 6312.6               | 6312.4         | 6312.4             | 69.3                | 69.5                |
| 140.0                    | 6064.0              | 6064.3               | 6063.1         | 6063.5             | 139.9               | 140.1               |
| 210.0                    | 5817.1              | 5818.4               | 5816.2         | 5816.7             | 210.0               | 210.1               |
| 280.0                    | 5569.8              | 5570.7               | 5568.0         | 5568.9             | 280.3               | 280.3               |
| 350.0                    | 5323.3              | 5323.3               | 5323.7         | 5323.5             | 350.0               | 349.8               |
|                          |                     |                      |                | Error (%FS)        | 0.21                | 0.14                |
| D. //                    |                     | 62/1000              |                |                    |                     |                     |
| Digit                    | :                   | f <sup>2</sup> /1000 |                |                    |                     |                     |
| Linear gage factor (G)   | :                   | 2.8388E-01           | kPa/digit      |                    |                     |                     |
|                          |                     | (Use gage fa         | actor with mi  | nus sign with ou   | r read out unit Me  | odel : EDI-51V)     |
| Thermal factor(K)        | :                   | -0.087               | kPa/°C         |                    |                     |                     |
| Polynomial constants     | : _                 |                      |                |                    |                     |                     |
|                          | $\langle A \rangle$ | = -2.2253E-07        |                | 3= -2.8085E-01     | ) (C= )             | 1.8512E+03          |
| Pressure "P" is calculat | ted with th         | e following equ      | ation:         |                    |                     |                     |
| Linear                   | :                   | P(kPa) =G(F          | R0-R1)+K(T1    | -T0)-(S1-S0)       |                     |                     |
| Polynomial               | :                   | P(kPa) = A(Fa)       | R1)² + B(R1)   | + C+K(T1-T0)-(     | (S1-S0)             |                     |
|                          |                     | R1 = currer          | nt reading &   | R0 is initial read | ling in digit.      |                     |
|                          |                     | S1 and T1 =          | current atm    | ospheric pressu    | re(kPa) and temp    | perature (°C)       |
| Readings at the time of  | f shipment          |                      | Date           |                    |                     |                     |
| f                        | •                   |                      | Hz             | The terr           | ms K(T1-T0) are     | the temperature     |
| f <sup>2</sup>           | :                   |                      | Digit          | comper             | nsation terms for   | this sensor.        |
| Temperature              | :                   |                      | ്റ്            |                    |                     |                     |
| Thermistor               |                     |                      | Ohm            | Temper             | ature compensat     | ted readings only   |
| Atm.pressure             |                     |                      | kPa            | work if            | the thermsitor op   | eration is defined. |
| Coil resistance          | :                   |                      | Ohm            |                    |                     |                     |
|                          | •                   |                      | <b>U</b>       |                    |                     |                     |
| (Zero conditions in the  | field must          | be established       | by recording   | the reading R0     | (digit) along with  | n                   |
| temperature T0 (°C)an    | d atmosph           | eric pressure S      | 50 (kPa) at th | time of install    | ation. If polynomia | al                  |
|                          | a aanoopn           |                      |                | is ano or motalia  |                     | ••                  |

constants are used, determine value of 'C' as per § 6.2 of user's manual.)

U Up. T Top.

#### **Temperature Measurements**

The VibWire-101 is capable of accurate temperature measurements suitable for many geotechnical and laboratory measurements. The thermistor temperature sensor built into most vibrating wire sensors connects directly into the device. The device is factory set to use the parameters below which work directly with most manufactures sensors.

The VibWire-101 can make temperature measurements simultaneously to the frequency measurements when in 16 x 4 Wire mod

| Main Menu                                                                                                    | Frequency proc                                  |                                    | The example above is for a VW Piezometer<br>and so the engineering units calculations vary between the           |  |
|----------------------------------------------------------------------------------------------------|-------------------------------------------------|------------------------------------|----------------------------------------------------------------------------------------------------|--|
| 1. Device Setup                                                                                                    | $0 = Hz$ $1 = Digits$ ( $Hz^2$ ) $2 = SI$ Units |                                    | different sensor types.                                                                                          |  |
| 2. Thermistor setup<br>3. Sensor Setup<br>4. Analog settings                                                                | where SI Units is by 0                          | Quadratic Expansion                | For a Piezometer the local barometric levels are taken into<br>consideration.                                    |  |
| 5. Diagnostics<br>6. System Maintanence                                                                                     |                                                 |                                    | The engineering units for this example is K Pa                                                                   |  |
| 7. Exit                                                                                                    | Channel 0                                       |                                    | The term (S1-S0) is a constant offset that allows for local atmospheric conditions and be taken from a barometer |  |
| Common VW Sensor Thermistor Part Numbers                                                                                    | 1 Frequency proc                                | 1                                  | module such as models <b>Barom-SDI12</b> or <b>Barom-485</b> .                                                   |  |
| Vishay 1C 3001 B3<br>RS Part no: 151-215                                                                                    | 2 Thermistor type<br>3 Cal A<br>4 Cal B         | 1 1.8512E+03<br>3.35E-3<br>2.56E-4 | The VW sensor units have to be set to 'Digits' that is $H_{72}^{2/1000}$                                         |  |
| The part numbers are for 3 K Ohm thermistor commonly used by most different VW sensor manufacturers to measure temperature. | 5 Cal C<br>6 Cal D                              | 2.08E-6<br>7.30E-8                 | lial is 112 / 1000.                                                                                              |  |

The sensors give 3 K Ohm resistance at 25 Deg C

#### VibWire-101 Vibrating Wire Interface User manual

#### **APPENDIX-C**

#### AquaLOG Communication Interface & Data Logger Configuration

#### AquaLOG Menu System

The menu system below shows how to use the AquaLOG Data Logger and Communications Interface menu system to set the Scan rate and how to issue commands directly

#### Main Menu for the AquaLOG data logger.

The menu system below shows the commands to be followed to change the scan rate and issue User defined commands to the VibWire-101 using the AquaLOG.

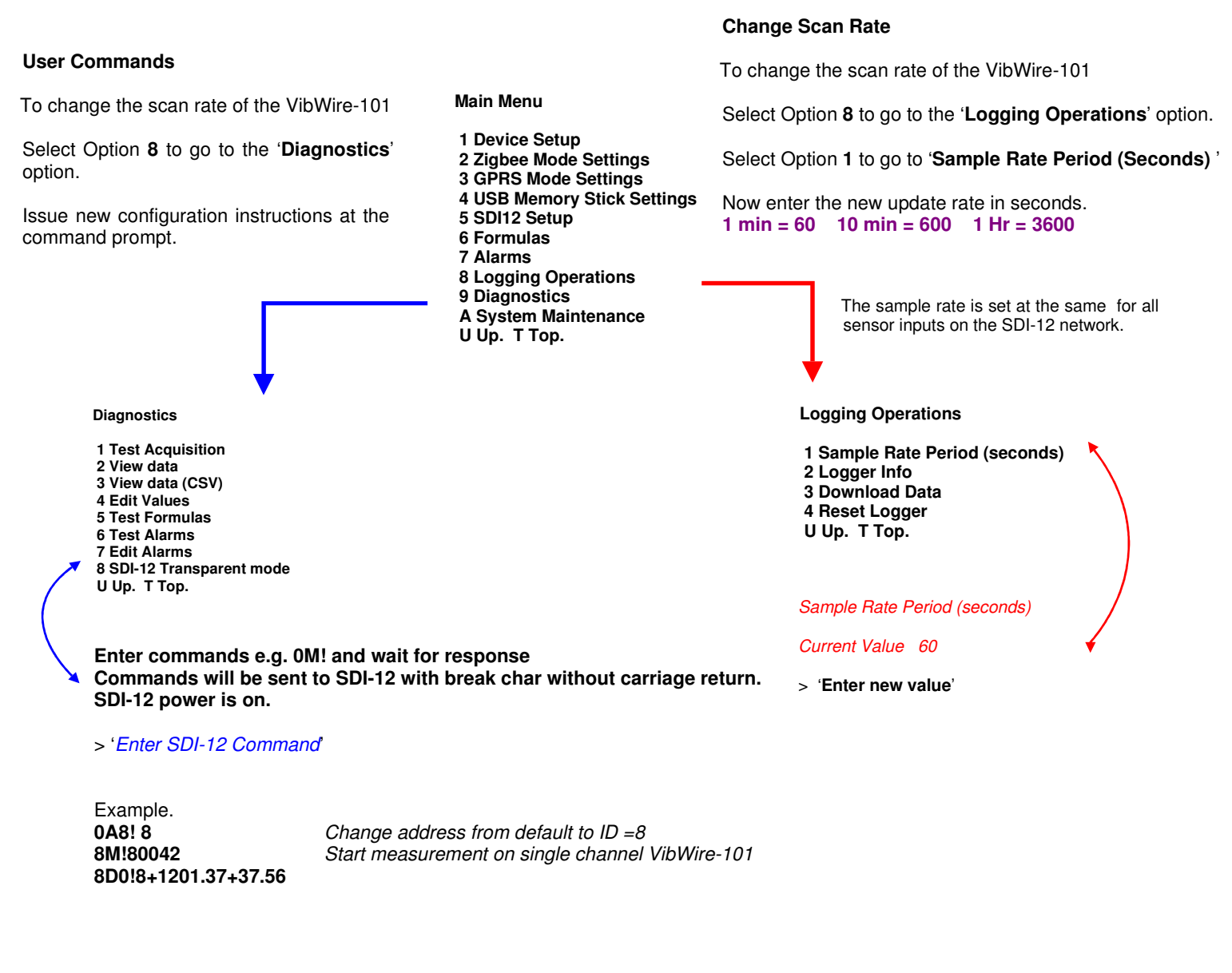

Refer to the AquaLOG User manual for full instructions for operating the data logger. Download full details

from the http://www.aquabat.net web site.

#### **Data Recording Options**

The images below show connect the VibWire-101 to the AquaLOG data logger, and how to create PC based vibrating wire data acquisition systems.

#### Connect AquaLOG to a PC

The VibWire-101 connects to the AquaLOG as shown below. Simply connect the SDI-12 bus of the logger to the SDI-12 bus on the VibWire-101

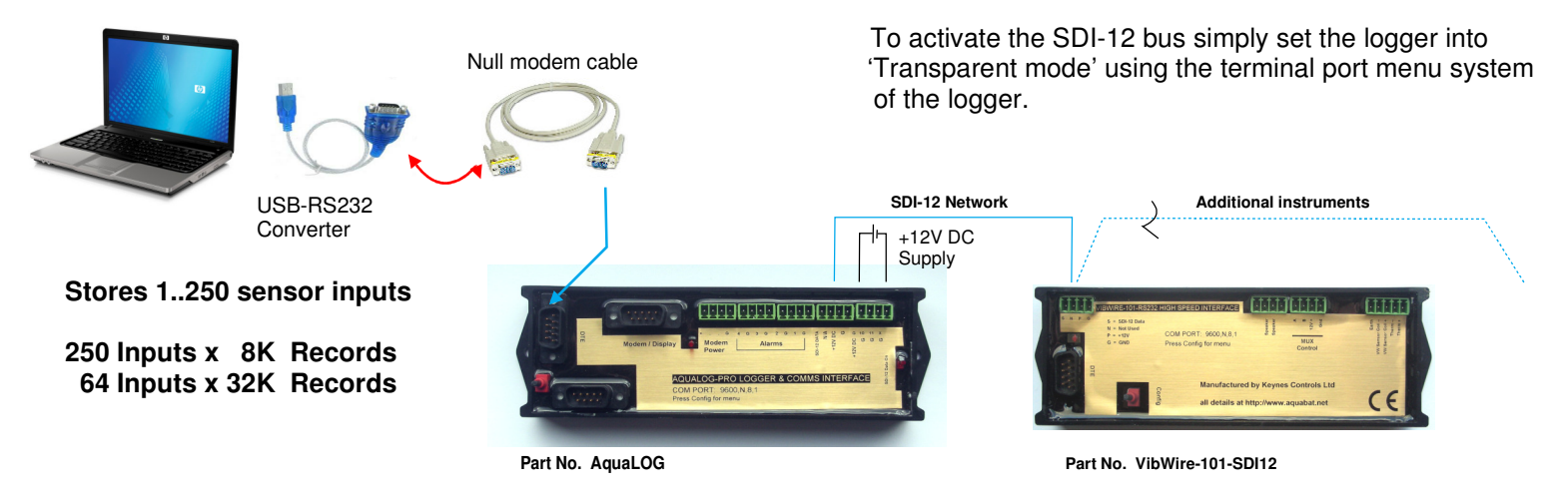

#### Connecting the VibWire-101 to a PC

The VibWire-101 connects to any PC using a USB media converter. The USB media converter is used to send commands across the SDI-12/RS-485 network.

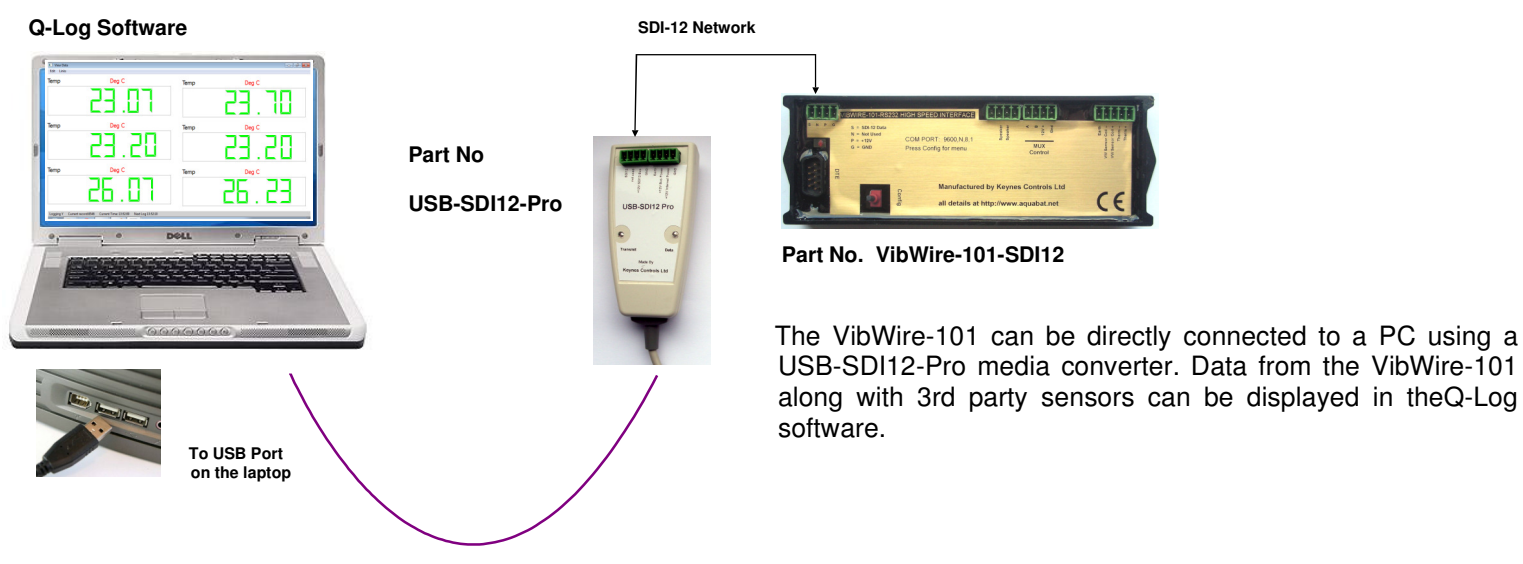

#### USB-RS485-Pro Connection to a VibWire-101-485

The USB-485Pro media converter connects the VibWire-101 directly to a PC using a USB port. The USB-485-Pro not only handles the 485 network signals but also powers the device directly from the computer USB port. The USB-485-Pro is an isolated device and this makes the device ideal for local on site measurement solutions.

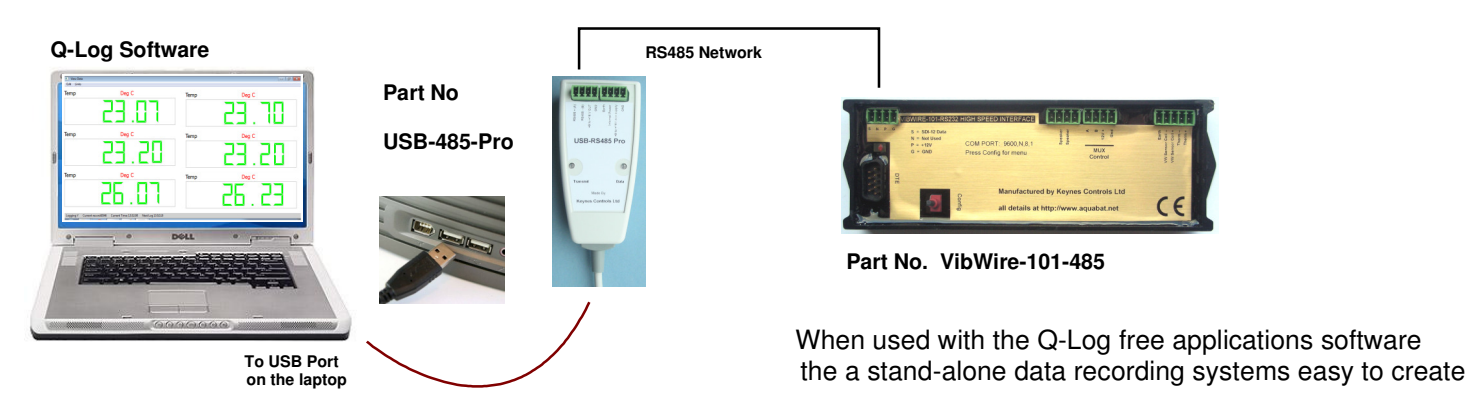

#### 50 Logger Control Commands

#### The following pages shows a summary of the logger commands used to controls

MUX - output port

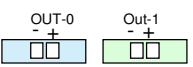

r Coil r Coil Them

Ň

VW Sensor

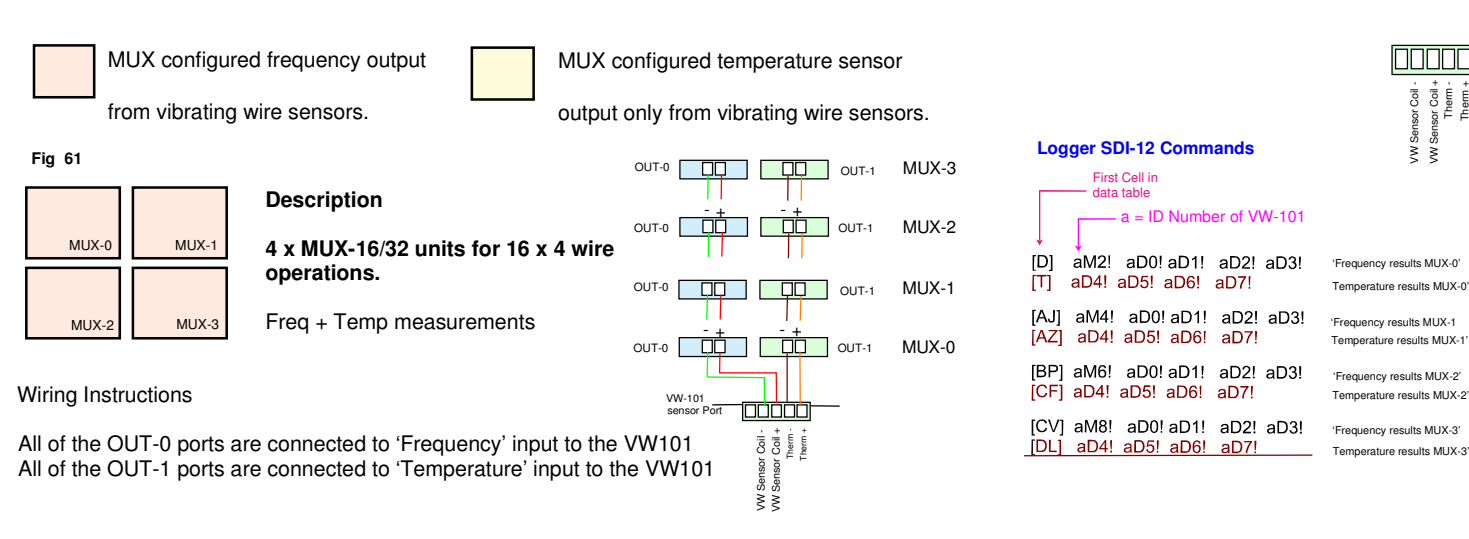

OUT-0

OUT-0

OUT-0

OUT-0

or Port

#### Fig 62

| MUX-0 | MUX-1 |
|-------|-------|
| MUX-2 | MUX-3 |

# Description

4 x MUX-16/32 units for 32 x 2 wire operations.

Frequency measurements only

#### Wiring Instructions

All of the MUX output ports for MUX-0 to MUX-3 are all connected to the 'Frequency' input on the VW-101

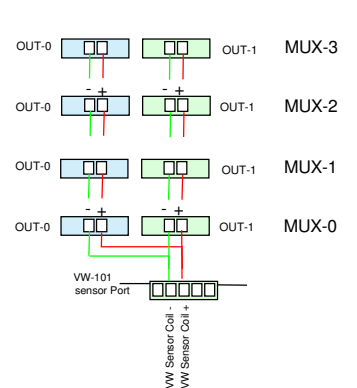

0UT-1

OUT-1

OUT-1

Therm

MUX-3

MUX-2

MUX-1

MUX-0

#### Logger SDI-12 Commands

| [D] aM2! aD0  | )! aD1! aD2! aD3! | 'Frequency results MUX-0 Chan-0 15' |
|---------------|-------------------|-------------------------------------|
| [T] aM3! aD0  | ! aD1! aD2! aD3!  | 'Frequency results MUX-0 Chan-1631  |
| [AJ] aM4! aD( | D! aD1! aD2! aD3! | 'Frequency results MUX-1 Chan-0 15' |
| [AZ] aM5! aD  | 0! aD1! aD2! aD3! | 'Frequency results MUX-1 Chan-1631' |
| [BP] aM6! aD0 | )! aD1!_aD2!_aD3! | 'Frequency results MUX-2 Chan-0 15' |
| [CF] aM7! aD0 | )! aD1!_aD2!_aD3! | 'Frequency results MUX-2 Chan-1631' |
| [CV] aM8! aD0 | )! aD1! aD2! aD3! | 'Frequency results MUX-3 Chan-0 15' |
| [DL] aM9! aD0 | )! aD1! aD2! aD3! | 'Frequency results MUX-3 Chan-1631' |

#### Fig 63

| MUX-0 | MUX-1 |
|-------|-------|
| MUX-2 | MUX-3 |

#### Description

4 x MUX-16/32 units for 32 x 2 wire temperature sensor operations.

Temperature measurements only

#### Wiring Instructions

All of the MUX output ports for MUX-0 to MUX-3 are all connected to the 'Temp' input on the VW-101

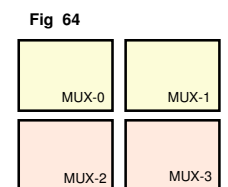

**Temperature sensors** 

#### Description

4 x MUX-16/32 units for

64 x 2 wire Thermistor (Temp) MUX-0 MUX-1 64 x 2 wire VW sensor frequency MUX-2 MUX-3

Vibrating Wire - Frequency

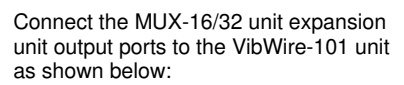

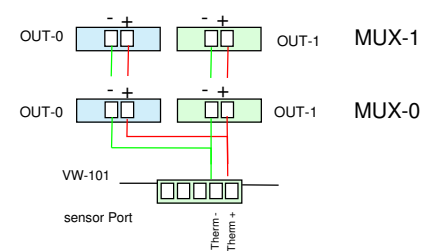

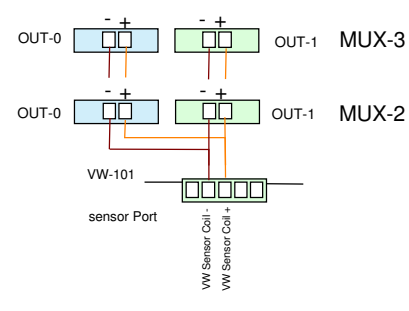

#### Logger SDI-12 Commands

| [D] aM2! aD4! aD5! aD6! aD7!  | 'Temperature results MUX-0 Chan-0 15' |
|-------------------------------|---------------------------------------|
| [T] aM3! aD4! aD5! aD6! aD7!  | "Temperature results MUX-0 Chan-1631  |
| [AJ] aM4! aD4!aD5! aD6! aD7!  | 'Temperature results MUX-1 Chan-0 15' |
| [AZ] aM5! aD4! aD5! aD6! aD7! | 'Temperature results MUX-1 Chan-1631' |
| [BP] aM6! aD4! aD5! aD6! aD7! | 'Temperature results MUX-2 Chan-0 15' |
| [CF] aM7! aD4! aD5! aD6! aD7! | 'Temperature results MUX-2 Chan-1631' |
| [CV] aM8! aD4! aD5! aD6! aD7! | "Temperature results MUX-3 Chan-0 15" |
| [DL] aM9! aD4! aD5! aD6! aD7! | Temperature results MUX-3 Chan-1631"  |

#### Logger SDI-12 Commands

| [D] aM2! aD4!aD5! aD6! aD7!    | 'Temperature results MUX-0 Chan-0 15' |
|--------------------------------|---------------------------------------|
| [T] aM3! aD4! aD5! aD6! aD7!   | "Temperature results MUX-0 Chan-1631  |
| [AJ] aM4! aD4! aD5! aD6! aD7!  | 'Temperature results MUX-1 Chan-0 15' |
| [AZ] aM5! aD4! aD5! aD6! aD7!  | 'Temperature results MUX-1 Chan-1631  |
| [[BP] aM6! aD0! aD1! aD2! aD3! | 'Frequency results MUX-2 Chan-0 15'   |
| [CF] aM7! aD0! aD1! aD2! aD3!  | 'Frequency results MUX-2 Chan-1631'   |
| [CV] aM8! aD0! aD1! aD2! aD3!  | 'Frequency results MUX-3 Chan-0 15'   |
| [DL] aM9! aD0! aD1! aD2! aD3   | 'Frequency results MUX-3 Chan-1631'   |

Connect the MUX-16/32 unit expansion unit output ports to the VibWire-101 unit as shown below:

#### 49 The following examples show for to use of a single MUX|-16/32 unit configured for 32 x 2 wire operations.

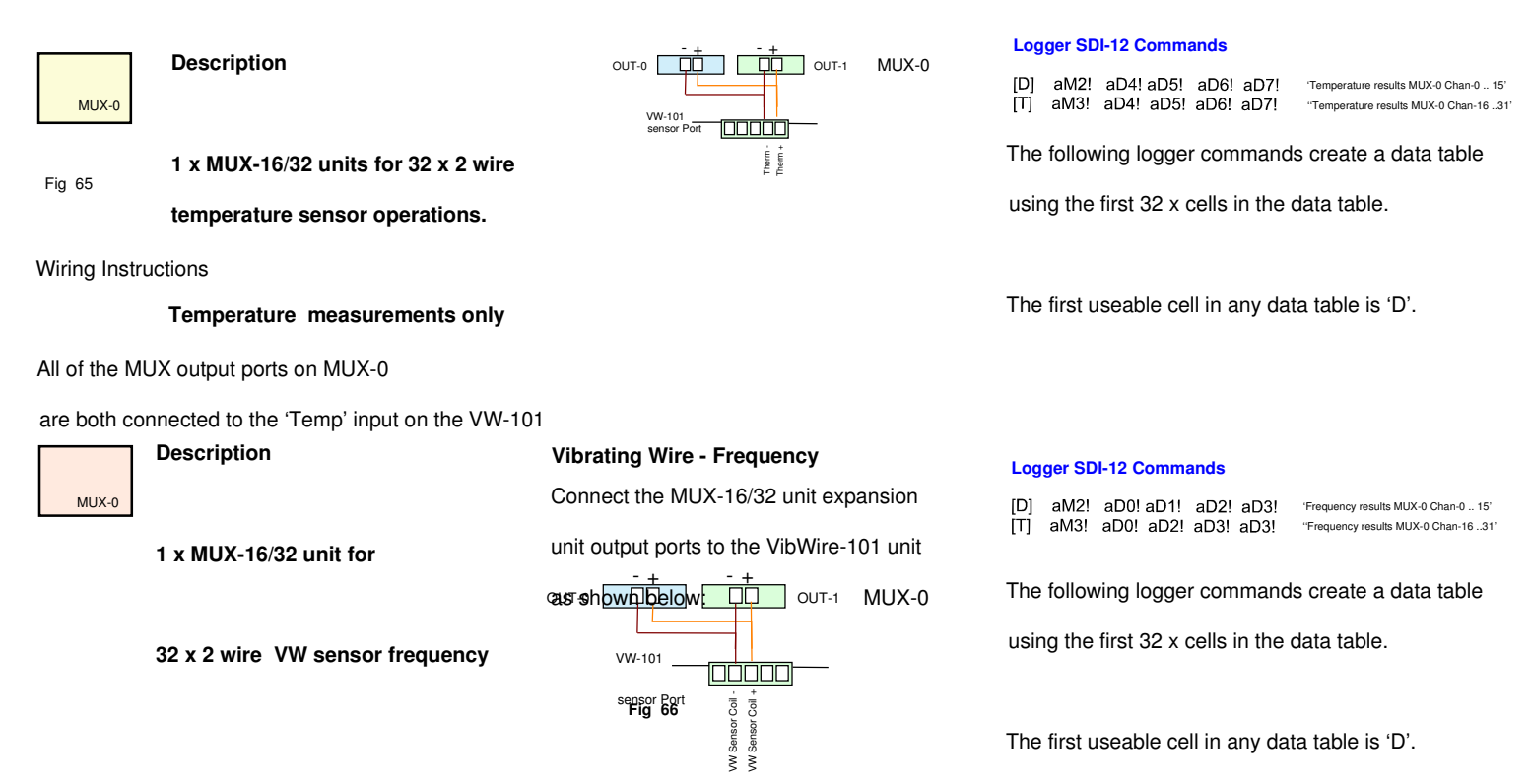

#### The following examples show for to use the MUXI-16/32 units configured for 32 x 2 wire operations.

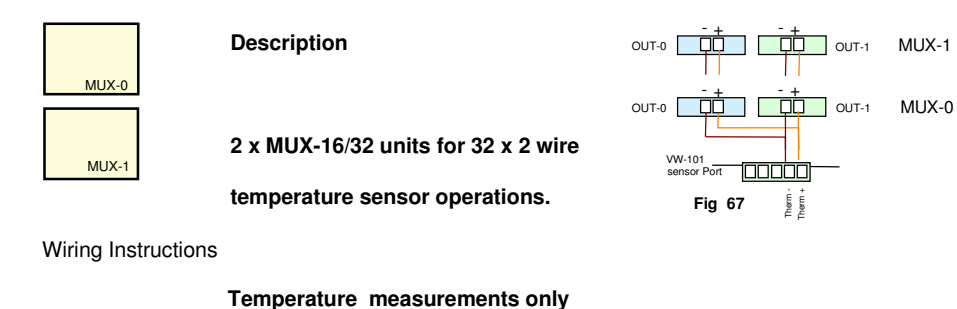

All of the MUX output ports on MUX-0 and MUX-1

MUX-0

MUX-1

Fig 68

are both connected to the 'Temp' input on the VW-101 **Vibrating Wire - Frequency** Connect the MUX-16/32 unit expansion unit output ports to the VibWire-101 unit 1 x MUX-16/32 unit for astsho OUT-1 MUX-1 32 x 2 wire VW sensor frequency OUT-0 OUT-1 MUX-0 VW-101 sensor Port Sensor Coil -Sensor Coil +

ş š

#### Logger SDI-12 Commands

| [D]  | aM2! | aD4! aD5!  | aD6! | aD7! | 'Temperature results MUX-0 Chan-0 15' |
|------|------|------------|------|------|---------------------------------------|
| [T]  | aM3! | aD4! aD5!  | aD6! | aD7! | "Temperature results MUX-0 Chan-1631' |
| [AJ] | aM4! | aD4! aD5!  | aD6! | aD7! | 'Temperature results MUX-1 Chan-0 15' |
| [AZ] | aM5! | aD4!  aD5! | aD6! | aD7! | "Temperature results MUX-1 Chan-1631' |

The following logger commands create a data table

using the first 64 x cells in the data table.

The first useable cell in any data table is 'D'.

#### Logger SDI-12 Commands

| [D]  | aM2! | aD0! aD1! aD2! aD3! | 'Frequency results MUX-0 Chan-0 15' |
|------|------|---------------------|-------------------------------------|
| [T]  | aM3! | aD0! aD1! aD2! aD3! | "Frequency results MUX-0 Chan-1631' |
| [AJ] | aM4! | aD0! aD1! aD2! aD3! | 'Frequency results MUX-1 Chan-0 15' |
| [AZ] | aM5! | aD0! aD1! aD2! aD3! | "Frequency results MUX-1 Chan-1631' |

The following logger commands create a data table

using the first 32 x cells in the data table.

The first useable cell in any data table is 'D'.

#### 43 Earth Connection - Multiple Instrument Panels

When the MUX-16/32 unit is being used in a distributed, but locally connected instrument system then the individual instrument boxes should be connected together using a common, but good quality earth connection.

Typically the vibrating instrumentation is mounted onto a metal mounting plate. The individual panels are wired together using the 'Earth' connection.

The unit closest to the main system is earth is then terminated to it. All the systems will now be at the same local earth potential.

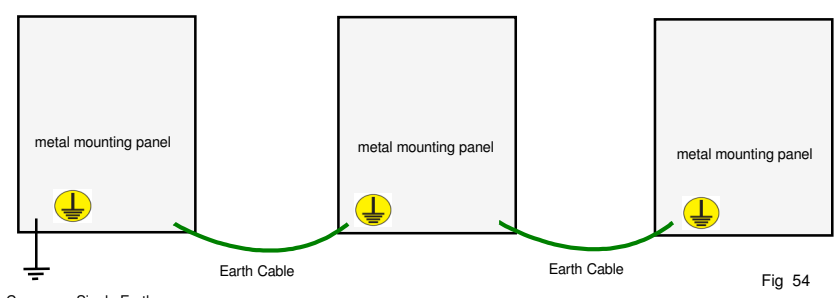

Common - Single Earth Termination Point

#### **Connecting Sensor Shield to Earth**

To minimise the effect of electrical noise and to prevent current loops effects from degrading, or causing false measurements, the sensor cable sheath should be terminated to the system 'Earth' connection.

The simplest way to terminate the vibrating wire sensor sheath to earth is to connect the screen to the 'G' earth point on the MUX-16/32 unit.

All the vibrating wire sensors sensor earth sheaths should be correctly terminated to the main system earth.

#### 43.1 Vibrating Wire Sensor Screen Installation

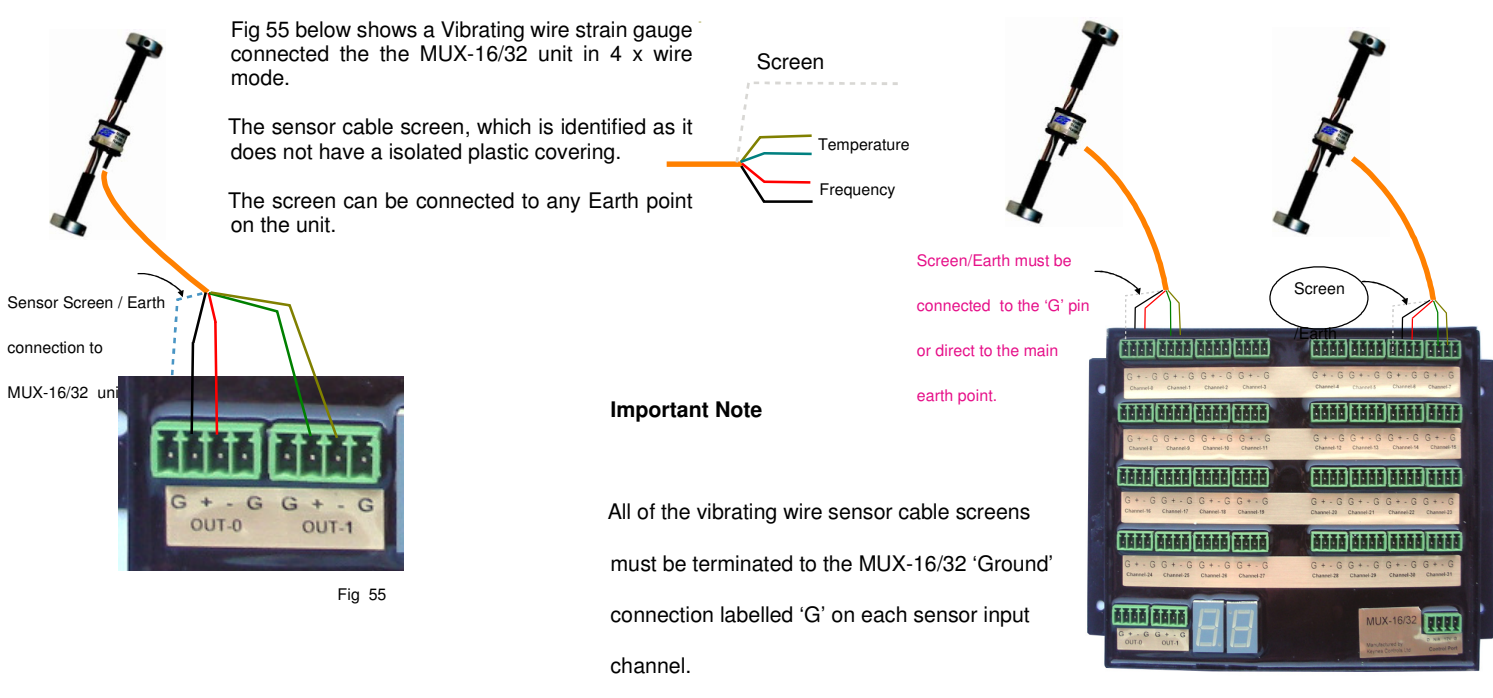

Multiple sensors connected to

MUX-16/32 unit in 4 x Wire mode.

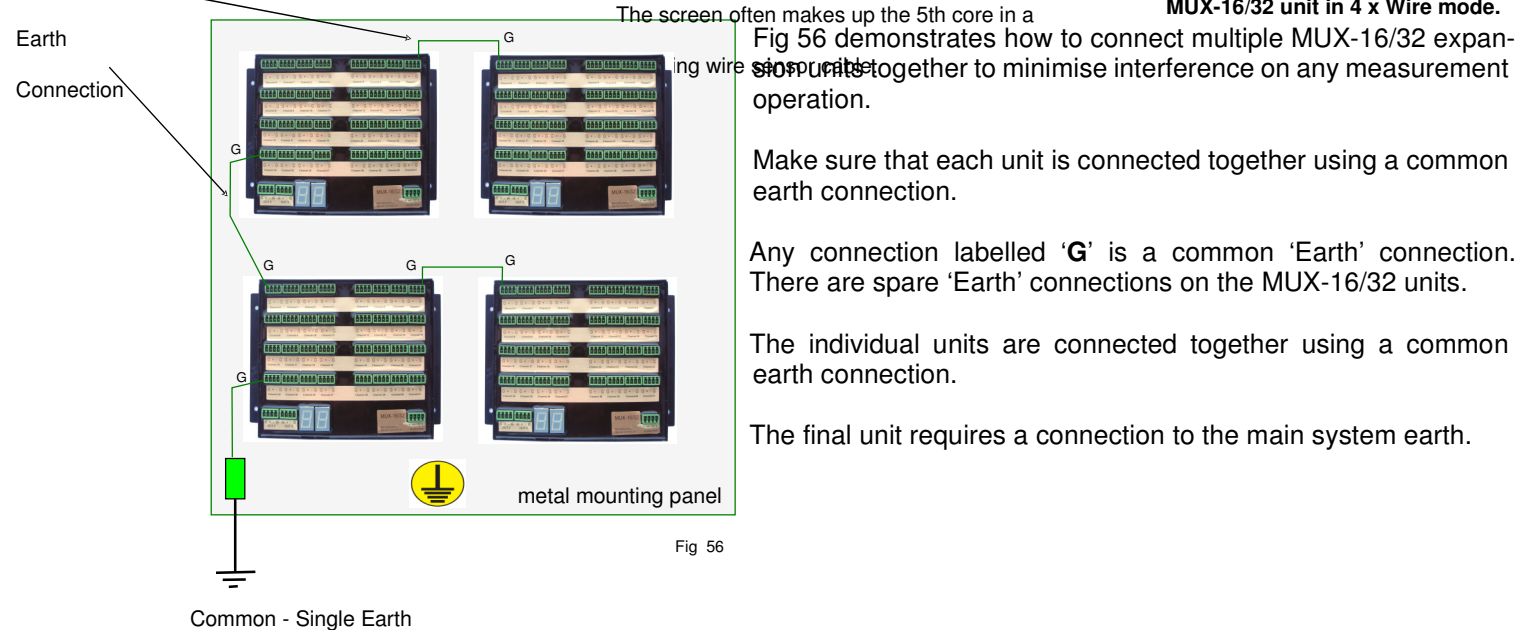

Common

#### 44 System Earth & Network Isolation - Multiple Instrumentation Panels

The image below demonstrates how 2 x separate instrument systems are connected together across an SDI-12 network in order to to prevent noise problems from effecting measurements.

The example shows the VibWire-101 and MUX-16/32 expansion units however any other SDI-12 network devices are connected in exactly the same way.

#### Part No. NP\_Isolator-Pro

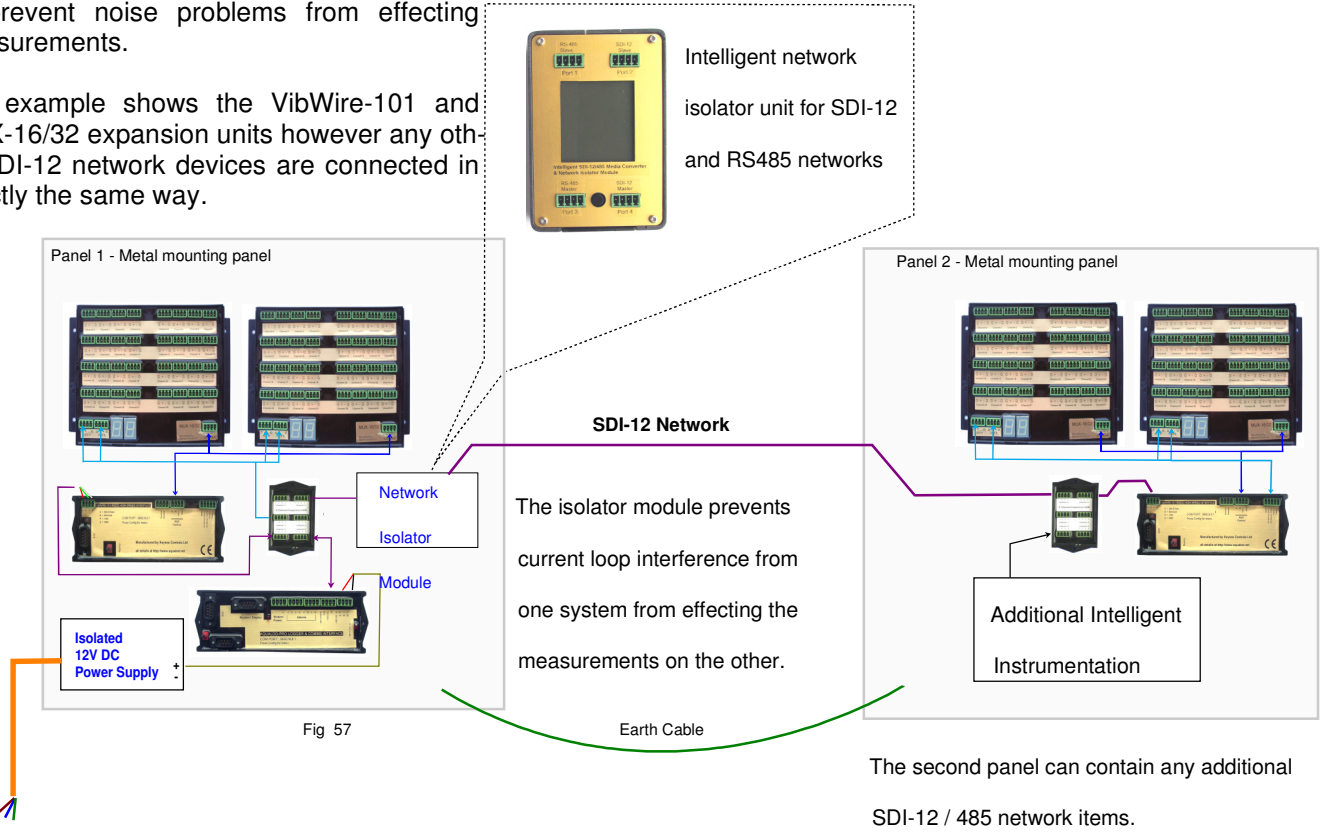

#### 45 Network Isolation to prevent current loop effects

Erratic and unstable measurements of vibrating wire sensor signals is often caused by earth loop problems getting into the sensor wiring or network cables. To prevent this action from disrupting measurements all actions to prevent a current lop circuit from forming have to be undertaken. The first stage of protection is to create and use a common single earth point

#### 46 **Common Earth Point**

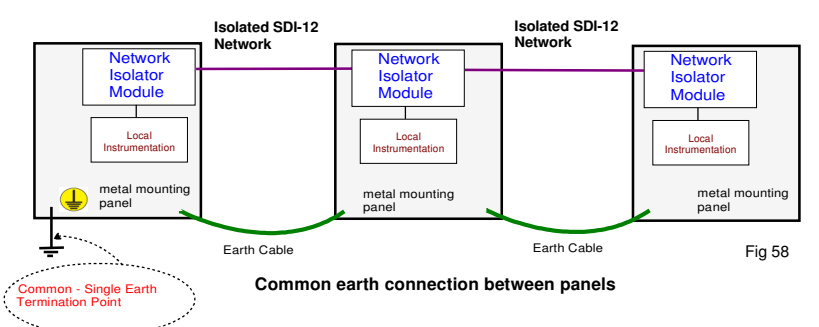

The image opposite shows how to connect multiple systems panels together in order to avoid noise problems.

Noise caused by current loops are often introduced in field applications via network cabling, or via the sensor cabling when a device is located onto a structure which is at a different local potential than

This effect can cause erratic readings on sensors.

When only small distances between separate instrument panels are involved, then a good quality Earth connection should should link the individual metal instrument mounting panels together. See Fig 58 above. A good quality Earth connection free of any corrosion is required.

Only a single connection is to be made to the main systems Earth. This is best taken from the instrument panel closest to the main earth point.

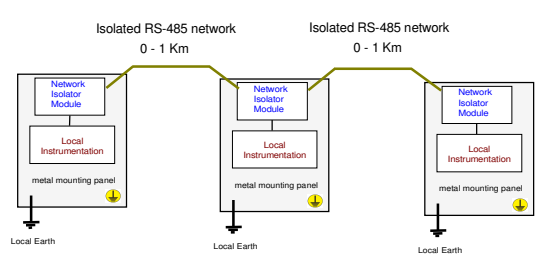

Fig 59

#### 47 **Distributed Systems - Earth Connections**

In applications where multiple instrument systems are deployed onto a network, and that the instrument cabinets are deployed some distance apart, typically on a RS-485 network then a common earth connection is no possible or practical.

In this case a local earth has to be made to the instrument cabinet. All of the MUX-16/32 units connected to the 'Earth' as shown in Fig 56 (page 30). A single local earth should be used within the cabinet to fasten to the local system Earth.

The **NP** Isolator modules should be used to isolate the network cabling from the instrumentation.

# **Table of Contents**

| Introduction                                                                                        | 2  |  |  |
|----------------------------------------------------------------------------------------------------|----|--|--|
| WARRANTY                                                                                            | 2  |  |  |
| Optional parts that can be used with the VibWire-101                                                |    |  |  |
| 2.0 MUX CTRL                                                                                        |    |  |  |
| 1.0 PC / Laptop Data Recording & Display System                                                     | 3  |  |  |
| 5.0 Testing The VibWire-101 Quick Guide                                                             | 4  |  |  |
| 3.0 Technical Specifications                                                                        | 4  |  |  |
| 4.0 Default Factory Settings                                                                        | 4  |  |  |
| 7.0 MUX-16/32 Expansion Unit                                                                        | 5  |  |  |
| 6.0 Data Type Selection                                                                             | 5  |  |  |
| 9.0 Menu System                                                                                     | 7  |  |  |
| 9.1 Selecting a MUX-16/32 Channel and making a test measurement                                     | 7  |  |  |
| 9.2 Diagnostics                                                                                     | 8  |  |  |
| 11.0 Common Problems                                                                                | 9  |  |  |
| 12.4 Selecting 2 or 4 Wire mode                                                                     | 10 |  |  |
| 12.0 How do I adjust the manufacture set SDI-12 ID number                                           | 10 |  |  |
| 14.0 Cleaning & Maintenance                                                                         | 11 |  |  |
| 14.1 Environmental Protection                                                                       | 11 |  |  |
| 15.0 Third Party Logger Support                                                                     | 11 |  |  |
| 16.0 VW-101 SDI-12 Commands                                                                         | 12 |  |  |
| 16.1 VW-101 RS-485 Commands                                                                         | 12 |  |  |
| 17.0 VibWire-101 SDI-12 Programming Examples                                                        | 13 |  |  |
| Query SDI-12 Address                                                                                | 13 |  |  |
| Change the SDI-12 ID number                                                                         | 13 |  |  |
| 17.2 MUX-16/32 Channel Expansion SDI-12 Commands                                                    | 14 |  |  |
| 17.3 Command Summary                                                                                | 15 |  |  |
| 18.0 Wire Mode - Data Structure                                                                     | 16 |  |  |
| 18.1 Multi-instrument SDI-12 / RS-485 Digital Network Operations                                    | 16 |  |  |
| 18.2 MUX-16/32 - 16 x 4 Vibrating wire sensor connection                                            | 17 |  |  |
| 18.3 MUX-16/32 - 32 x 2 Vibrating wire sensor connection                                            | 17 |  |  |
| 19.0 Changing the MUX-ID Number - Hardware Setup                                                    | 19 |  |  |
| 20.0 Terminal Port Settings                                                                         | 19 |  |  |
| 22.1 Typical Network Layout Guide                                                                   | 19 |  |  |
| 20.1 Which terminal emulator software shall I use                                                   | 19 |  |  |
| 22.0 MUX Control Signal Network Layout                                                              | 19 |  |  |
| 23.0 Locating the comm port being used by USB converter                                             | 20 |  |  |
| 24.0 Changing the MUX ID Using Q-Log                                                                | 21 |  |  |
| 26.0 MUX-16/32 EXPANSION UNIT                                                                       | 23 |  |  |
| Changing the MUX-16/32 ID Number using AquaLOG                                                      | 24 |  |  |
| Selecting the MUX-16/32 Expansion Unit for operation with the VibWire-101                           | 24 |  |  |
| Keynes Controls / Campbell Scientific MUX Selection                                                 | 24 |  |  |
| MUX-16/32 Expansion Unit SDI-12 Command Summary                                                     | 24 |  |  |
| 28.0 PC Data Recording Solution                                                                     | 25 |  |  |
| 27.0 Data Logger Solution                                                                           | 25 |  |  |
| 29.0 Main Menu - Terminal Port                                                                      | 26 |  |  |
|                                                                                                    | 26 |  |  |
| 30.2 Setting the Pluck Control                                                                      | 26 |  |  |
| Appendix A- Temperature Measurement - Using the Steinhart-Hart Equation for temperature calculation | 27 |  |  |
| Appendix B- Thermistor Temperature Calculation using the thermistor Beta Value                      | 29 |  |  |
| Sample Vibrating wire Displacement Sensor calibration data sheet                                    | 30 |  |  |
| Appendix C -AquaLOG Communication Interface & Data Logger Configuration                             |    |  |  |
| Data Recording Options                                                                              |    |  |  |
| Connection the VibWire-101 to a PC                                                                  |    |  |  |

31